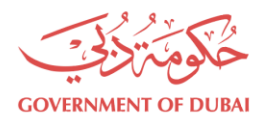

هیئة کـهـربـاء ومیـاه دبــي Dubai Electricity&Water Authority

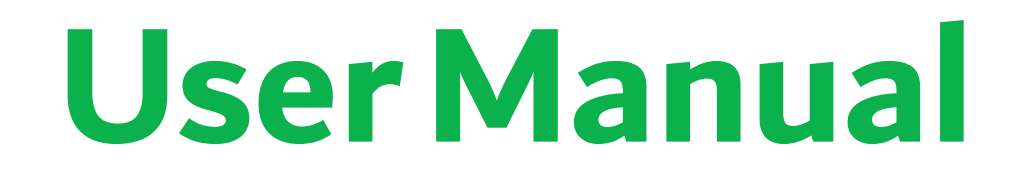

# **DEWADigitalPortal**

# **Infrastructure Projects Services**

Version: 2.3

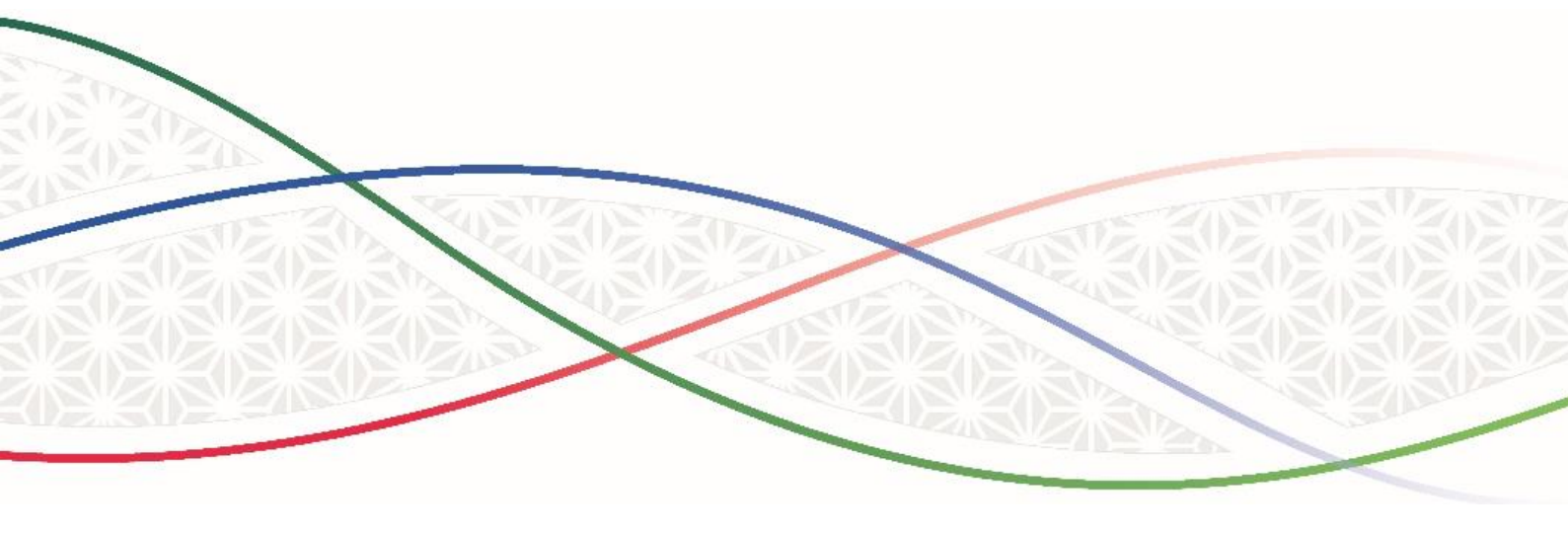

# **Our Vision**

A globally leading sustainable innovative corporation

# **Our Mission**

We are committed and aligned to Dubai's 8 Principles and 50-years charter supporting the UAE's directions through the delivery of global leading services and innovative energy solutions enriching lives and ensuring happiness of our stakeholders in a sustainable manner.

# **Our Motto**

For Generations to Come

# **Our Values**

- Stakeholders Happiness
- Sustainability
- Innovation
- Excellence
- Good Governance

# **TABLE OF CONTENTS**

| .1  | MANUAL OBJECTIVES                                                     |
|-----|-----------------------------------------------------------------------|
| .2  | DESCRIPTION                                                           |
| .3  | SYSTEM REQUIREMENTS                                                   |
| С   | OMPUTER REQUIREMENTS                                                  |
| ۷   | /eb Browser Requirements                                              |
| .4  | NAVIGATE TO SERVICE                                                   |
| .5  | REGISTER / UPDATE PROFILE / UPDATE EXPIRED TRADE LICENSE6             |
| Р   | REREQUISITE                                                           |
| S   | TEPS FOR REGISTRATION                                                 |
| .6  | FORGET PASSWORD                                                       |
| .7  | TO LOGIN                                                              |
| .8  | OWNER / CLIENT REGISTERATION                                          |
| .9  | CREATE OWNER IF OWNER IS NOT IN DEWA DATABASE11                       |
| .10 | SEARCH EXISTING OWNERS AND HOW TO RELATE THEM UNDER YOUR USER PROFILE |
| .11 | INFRASTRUCTURE PROJECTS SERVICES14                                    |
| .12 | DEWA PORTAL APPLICATION                                               |
| .13 | SUBMIT APPLICATION WITH RTA FINAL CLEARANCE NUMBER" - YES" OPTION     |
| .14 | SUBMIT APPLICATION AT DEWA PORTAL - "NO" OPTION                       |
| .15 | TRACK YOUR APPLICATION                                                |
| 16. | APPLICATION STATUS AND YOUR ACTION                                    |
| .17 | APPLICATION RESUBMISSION                                              |
| .18 | ATTACHMENTS DOWNLOADING                                               |
| .19 | CONTACT US                                                            |

# **1. MANUAL OBJECTIVES**

Objective of this manual to provide hands on experience of DEWA Digital Portal – Infrastructure Project services transactions to the users.

## 2. DESCRIPTION

Technical Services for Infrastructure Projects Customer Portal is exclusively designed for Consultant, Contractor, Private Developers and Govt. Organization to apply and track the applications online.

# **3. SYSTEM REQUIREMENTS**

To access the eService Website, we recommend your computer meet the following requirements:

#### **Computer requirements**

Your computer must have at least 2GB RAM, 100MB disk space, 133MHz, and Internet access.

#### **Web Browser Requirements**

For the best eService experience, we recommend you access the eService site using Microsoft<sup>®</sup> Internet Explorer - version 6.0 or higher and pop-up should be enable.

# 4. NAVIGATE TO SERVICE

To navigate you need to go to https://crm.dewa.gov.ae/irj/portal/anonymous

| HOME CONTACT US              | ts Q 🔒 Log       |
|------------------------------|------------------|
|                              |                  |
| Welcome to DEWA              |                  |
| I am a Builder Login         |                  |
| Consumer 1. Click here       |                  |
| Builder 2. Enter Username    |                  |
| Supplier Password            |                  |
| Job Seeker 3. Enter Password |                  |
| Government Remember me       | Forgot Password? |

# 5. REGISTER / UPDATE PROFILE / UPDATE EXPIRED TRADE LICENSE

The enrolment process is applicable for following application category:

• Infrastructure Projects Services

#### Prerequisite

• Valid Trade License

**Note**: Existing users registered under with any enrolment category with DEWA need not to register for using Technical Services for Infrastructure Projects enrolment. However, for any additional role, update existing profile details, and for expired trade license update, you can login and use update profile option.

#### **Steps for Registration**

Step 1: Click on create an Account

| Integr/(cm: dewa.gov.ae/in/portal/anonymous         Login - Dubai Electricity & × ]         do got = form B/ TP ZONE (D) EVA Service NOC Portal DEWA Employee Portal EV Logon-QU/ | - 🗎 C                      | Search                                                        |
|----------------------------------------------------------------------------------------------------|----------------------------|---------------------------------------------------------------|
| COVERNIENT OF DUEA                                                                                                    | BALLERING THE              | هیلهٔ که ریام ومیاه دین<br>Duboi Deciricity & Water Ruthority |
| HOME CONTACT US                                                                                                    |                            | € Q (♣Login)                                                  |
| Welcome to DEWA                                                                                                    |                            |                                                               |
| l am a                                                                                                    | Builder Login              |                                                               |
| Consumer                                                                                                    | Username                   |                                                               |
| Builder                                                                                                    | Username                   |                                                               |
| Supplier                                                                                                    | Password                   |                                                               |
| Job Seeker                                                                                                    | Password                   |                                                               |
| Government                                                                                                    | Forgot Passwo              | rd?                                                           |
|                                                                                                    | Login OR Create an Account |                                                               |

Step 2: Select Technical Services for Infrastructure Projects from the Application Category from drop down

| Application Category * | Select From the List                    |                      |  |
|------------------------|-----------------------------------------|----------------------|--|
|                        | Consultant - General                    | 1                    |  |
|                        | Consultant - Electrical                 |                      |  |
| Company Full Name *    | Consultant - Utility                    | an nor Trade Linence |  |
| Company Full Name      | Contractor - Electrical                 | as per trade Licence |  |
| PO Box *               | Contractor – Civil                      |                      |  |
|                        | Contractor – FitOut                     |                      |  |
| Street Number          | Contractor – Demolition                 |                      |  |
|                        | Infrastructure NOC                      |                      |  |
| Street Name            | Contractor - Civil & Demolition         |                      |  |
|                        | Contractor - Electrical & Demolition    |                      |  |
| Office Location/Area * | Contractor - Electrical & DRRG Solar PV | *                    |  |
| City                   | Consultant - Electrical & DRRG Solar PV |                      |  |
| City                   | Select From the List                    |                      |  |
|                        |                                         |                      |  |

list.

#### Step 3: Enter all mandatory fields.

| Application for Enrollment                                                                                                 |                                                                                                    |
|----------------------------------------------------------------------------------------------------|----------------------------------------------------------------------------------------------------|
| Application Category * Infrastru                                                                                           | icture NOC 🔻                                                                                                    |
| Company Full Name *<br>P.O Box *<br>Street Number                                                                          | as per Trade License                                                                                                    |
| Office Location/Area *<br>City<br>Telephone *                                                                              | Dubai V<br>(04####### eg. 041234567) Ext                                                                                                    |
| Fax *<br>Email *                                                                                                    | (04###### eg. 041234567)<br>(e.g.yourname@emirates.net.ae.or.yourname@companyname.com)<br>Note: Only.company./etisalat.email.address.is.allowed |
| Trade License Number *<br>Date of Issue *<br>Date of Expiry *<br>VAT Registration Number<br>Company Activity Description * | (DD.MM.YYYY eg. 02.02.2010 ) (DD.MM.YYYY eg. 02.02.2010 ) (eg. 123456)                                                                          |

#### Applicant's/Engineer's Details

| Applicant Name *               | as per passport                         |
|--------------------------------|-----------------------------------------|
| Nationality *                  | <b>T</b>                                |
| Designation *                  | Select From the List 🔻                  |
| Department *                   | Select From List 🔻                      |
| Passport Number *              |                                         |
| Passport Issue Date *          | (DD.MM.YYYY eg. 02.02.2010 )            |
| Passport Expiry Date *         | [DD.MM.YYYY eg. 02.02.2010 )            |
| Residence Permit Number *      |                                         |
| Residence Permit Issue Date *  | (DD.MM.YYYY og. 02.02.2010 )            |
| Residence Permit Expiry Date * | DD.MM.YYYY eg. 02.02.2010 )             |
| Mobile Number *                | (050################################### |

#### User Detalls

| UserName *         |                                                                                                    |
|--------------------|----------------------------------------------------------------------------------------------------|
|                    | (Should be between 6-16 characters. Can contain only alphabets and numbers e.g. abc123)                                           |
| Password *         |                                                                                                    |
|                    | Should be minimum 8 characters and contains atleast 1 special character, 1 numeric, 1 small and 1 capital letter. eg. 'Abod@etg1' |
| Confirm Password * |                                                                                                    |
|                    | Should be minimum 8 characters and contains atleast 1 special character, 1 numeric, 1 small and 1 capital letter. eg. 'Abcd@etg1' |

#### Documents to Upload

| Only Valid PDF attachme | ents are allow | ed by DEWA     |
|-------------------------|----------------|----------------|
| Trade License *         | Choose File    | No file chosen |
| VAT Registration Letter | Choose File    | No file chosen |

#### Step 4: Submit application

All \* Fields are Mandatory \*

By registering for a user account, you explicitly agree to DEWA site <u>Terms of use</u> Registration data and other personally identifiable information that the site may collect is subject to the terms of the DEWA <u>Privacy policy</u>.

Submit Reset

# 6. FORGET PASSWORD

### For resetting password, please follow below steps

### Step 1: Click on "Forgot Password"

| (C) https://crm.dewa.gov.ae/iij/portal/anonymous     |                                                | × 🗎 ♂ Search     |
|------------------------------------------------------|------------------------------------------------|------------------|
| Login - Dubai Electricity & ×                        | ALITY D KHADAMATECH - TMS 🖓 RAVANAT 😎 SAD. CPM |                  |
| CONTRACTOR OF DEM                                    |                                                |                  |
| HOME CONTACT US                                      |                                                |                  |
| Welcome to DEWA                                      |                                                |                  |
| l am a                                               | Builder Login                                  |                  |
| Consumer                                             | Username                                       |                  |
| Builder                                              | Username                                       |                  |
| Supplier                                             | Password                                       |                  |
| Job Seeker                                           | Password                                       |                  |
| Government                                           | Remember me                                    | Forgot Password? |
|                                                      | OR Create an Account                           |                  |
|                                                      |                                                |                  |
| Step 2: Enter your Login ID.                         |                                                |                  |
| Step 3: Enter valid e-mail ID.                       |                                                |                  |
| ◯ Forgot Password - Dubai Electrici × +              |                                                |                  |
| ← → C       crm.dewa.gov.ae/irj/portal/anonymous/fpa | SS                                             |                  |
| 🗰 Apps 🍥 Online-Passport 🔾 DEWA PRTAL - QUA 🔾 ILEA   | RN                                             |                  |
| GOVERNMENT OF DUBA                                   |                                                | NoluLi pla       |
|                                                      | IE CONTACT US                                  |                  |
| Forgot Password                                      |                                                |                  |
| User Name:* 1. Enter                                 | Username                                       |                  |
| Email Address:* 2. Enter                             | Email Adress                                   |                  |
| Send Reco                                            | overy Email ▶<br>k Here                        |                  |
| Password Reset Rules                                 |                                                |                  |

Step 4: Click" Send Recovery Email".

Note: System will automatically confirm the password assigned to your user id.

1. Please Enter valid User Name registered as Consultant/Contractor. 2. Please Enter Email Address should be same as provided at the time of User Registration. 3. After citcking on send recovery email you will receive an email on the registered email address.

# 7. TO LOGIN

Accessing Technical Services for Infrastructure Projects Customer Portal, you need to use your credentials approved by DEWA e.g. User ID and Password.

#### Steps for Logininto DEWA Digital Portal

- Step 1: Click on "Builder"
- Step 1: Enter your User Id
- Step 2: Enter your Password
- Step 3: Click Login Button

| - IS A TR              |                                                                                                    | هیئة کهریاء ومیاہ دبی             |
|------------------------|----------------------------------------------------------------------------------------------------|-----------------------------------|
| GOVERNMENT OF DUILAI   | and a state of the state of the | Dubai Electricity&Water Ruthority |
| HOME CONTACT US        |                                                                                                    | & Q Login                         |
| Welcome to DEWA        |                                                                                                    |                                   |
| l am a                 | Builder Login                                                                                                    |                                   |
| Consumer 1. Click here | Username                                                                                                    |                                   |
| Builder                | Username 2. Enter Username                                                                                                    |                                   |
| Supplier               | Password                                                                                                    |                                   |
| Job Seeker             | Pessword 3. Enter Password                                                                                                    |                                   |
| Government             | Forgot Password Remember me                                                                                                    | 2                                 |
|                        | Login OR Create an Account                                                                                                    |                                   |

# 8. OWNER / CLIENT REGISTERATION

Organize your owner through owner registration procedure by using unique identification key e.g. Emirates ID. Single identity for all process in DEWA e.g. Billing, NOC, DA etc.

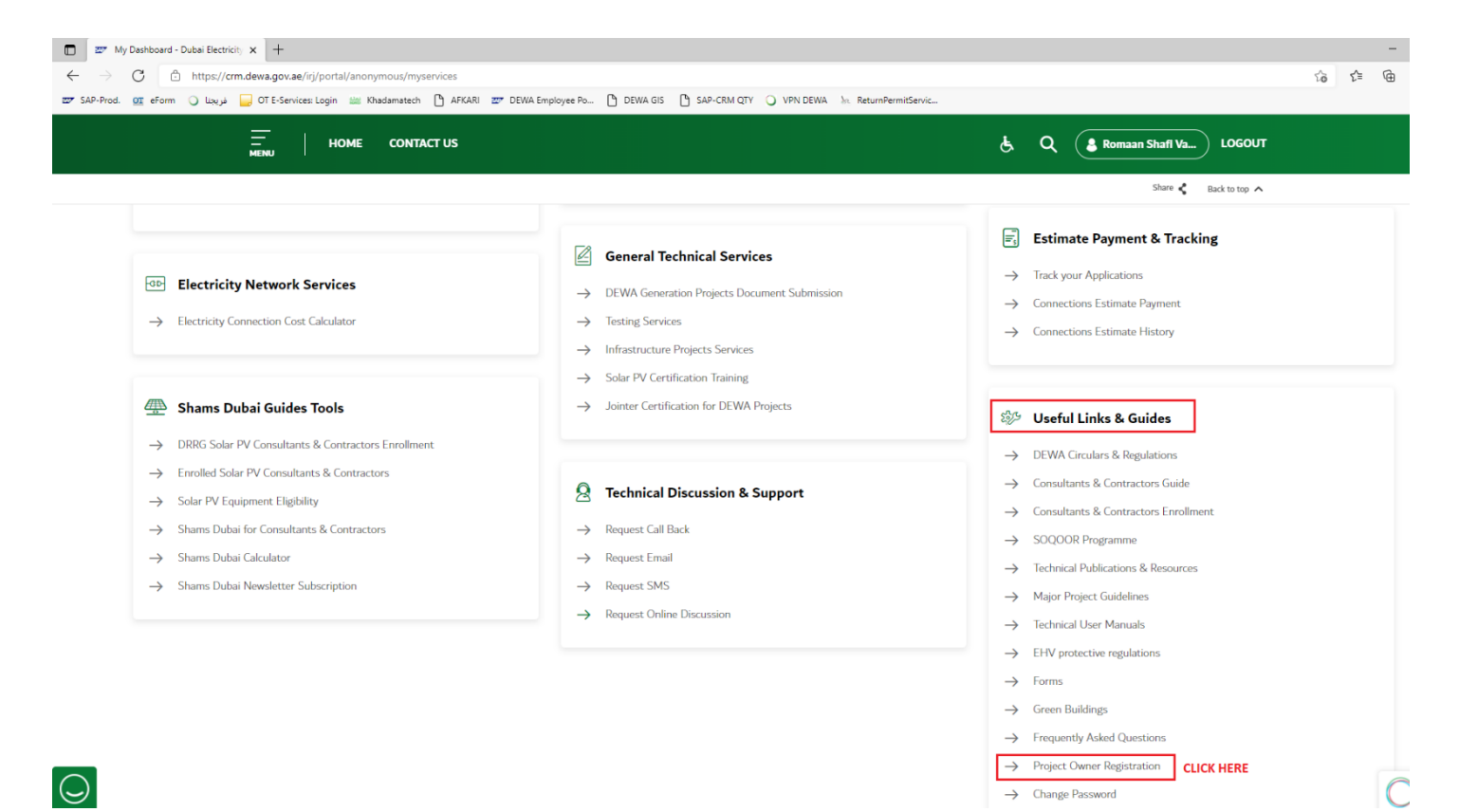

# Prerequisite

- Valid User ID and Password.
- Valid Emirates ID / Trade License
- Owner Authorization Letter addressing to DEWA

# 9. CREATE OWNER IF OWNER IS NOT IN DEWA DATABASE

#### Step 1: Press Create Owner Button

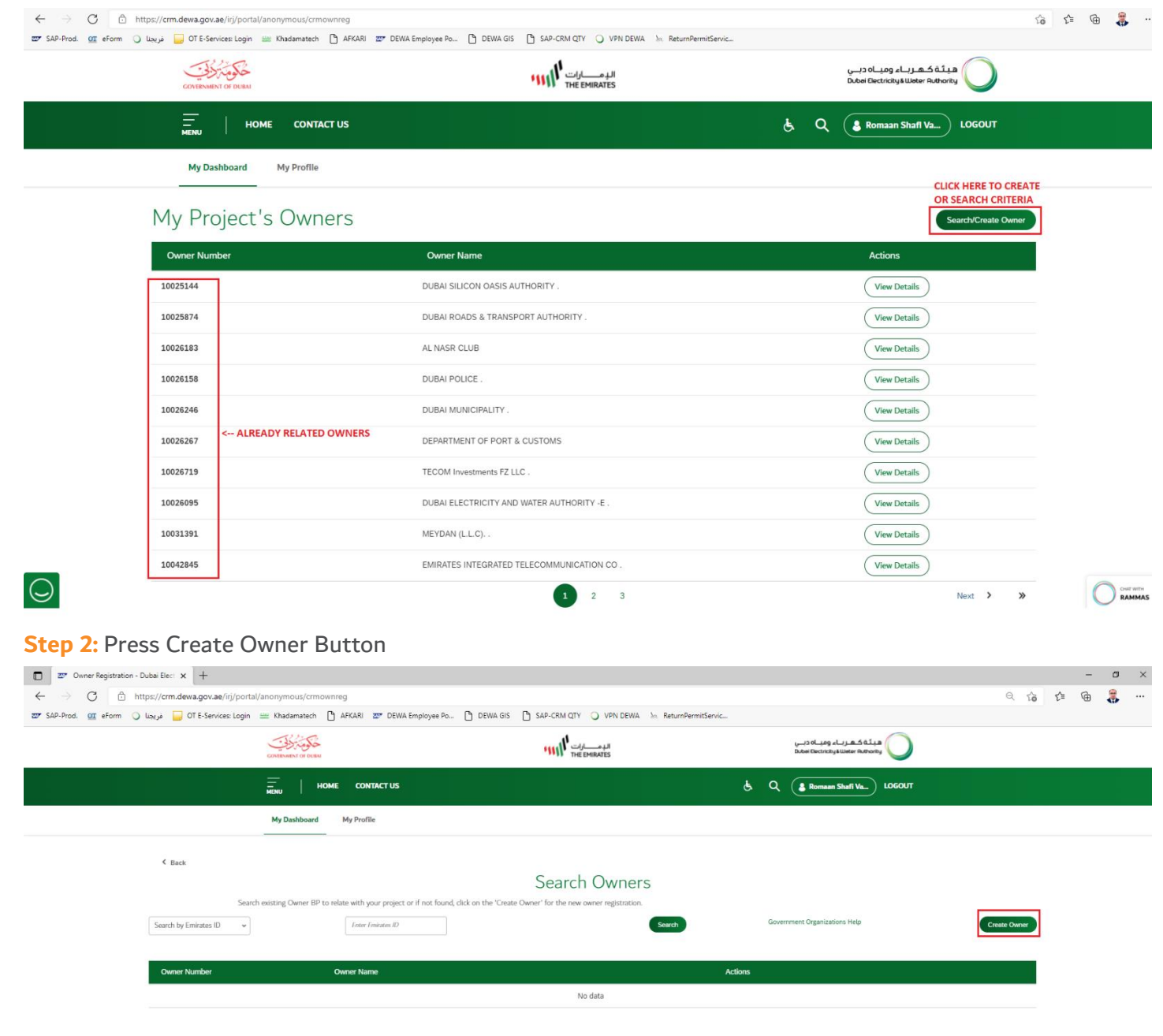

Step 3: Select Owner Type (Individual – For Individual Customer and Organization – Company etc.) and Enter

| <ul> <li>nttps://crm.dewa.gov.ae/irj/portal/anonymous/crmownreg</li> </ul> |                                                                                |                         |
|----------------------------------------------------------------------------|--------------------------------------------------------------------------------|-------------------------|
| d. 💁 eForm 🔾 فريجنا 🤤 OT E-Services: Login 🚟 Khadamatech 🕒 AFKJ            | RI 📅 DEWA Employee Po 🗅 DEWA GIS 🗋 SAP-CRM QTY 🔾 VPN DEWA 🗽 ReturnPermitServic |                         |
|                                                                            |                                                                                | Share 🐇 🛛 Back to top 🔨 |
| < Back                                                                     |                                                                                |                         |
|                                                                            | Owner Registration                                                             |                         |
|                                                                            | Select Owner Type                                                              |                         |
|                                                                            | Organization                                                                   |                         |
|                                                                            | Street Number (Optional)                                                       |                         |
|                                                                            | Enter Street Number                                                            |                         |
|                                                                            | Street Name (Optional)                                                         |                         |
|                                                                            | Enter Street Name                                                              |                         |
|                                                                            | City                                                                           |                         |
|                                                                            | Dubai                                                                          |                         |
|                                                                            | Office Location/Area                                                           |                         |
|                                                                            | Select the Office Location/Area                                                |                         |
|                                                                            | P.O.Box                                                                        |                         |
|                                                                            | Enter PUBlion Number                                                           |                         |
|                                                                            | Telephone           +971         4000000000000000000000000000000000000         |                         |
|                                                                            | Telenhone Extension (Oretionsi)                                                |                         |
|                                                                            | Enter Tolephane Extension Number                                               |                         |
|                                                                            | Mobile                                                                         |                         |
|                                                                            | +971                                                                           |                         |
|                                                                            | Fax (Optional)                                                                 |                         |
|                                                                            | +971 4000000r                                                                  |                         |
|                                                                            | Email                                                                          |                         |

Fill the following information and click Next

< Back

|                                   | Step 2 of 3 |  |
|-----------------------------------|-------------|--|
| Trade License Number              |             |  |
| Enter the Trade License Number    |             |  |
| Trade License Issue Date          |             |  |
| dd.MM.yyyy                        |             |  |
| Trade License Expiry Date         |             |  |
| dd.MM.yyyy                        |             |  |
| VAT Registration Number (Opti     | ional)      |  |
| Enter the VAT Registration Number |             |  |
| Additional Information (Option    | al)         |  |
| Enter the Additional Information  |             |  |
|                                   |             |  |
|                                   | Next        |  |

#### Attach the required documents

| Owner Registration                                                                                                    |                               |
|----------------------------------------------------------------------------------------------------|-------------------------------|
| Mandatory documents to process the submission                                                                                    |                               |
| Owner Trade License Copy Choose                                                                                                  | 1. Upload Trade License copy  |
| Owner Authorization Letter Choose                                                                                                | 2. Owner Authorization Letter |
| VAT Authorization Letter (Optional) Choose                                                                                       | 3. VAT Letter (Optional)      |
| Note: The maximum size allowed for attachments is 40 MB and Only PDF file formats allowed           Submit         4. Click Here |                               |

Step 4: Press submit.

Note: You will get the system generated Unique Number, which can be referred any time in DEWA for reference purpose.

# 10. SEARCH EXISTING OWNERS AND HOW TO RELATE THEM UNDER YOUR USER PROFILE

**Step 1:** Enter any of the Search parameter e.g. Driving License No, Passport No, Trade License of the existing owner.

| ttps://crm.dewa.gov.ae/irj/porta | l/anonymous/crmownreg                                 |                                                                                                    |                         |                                                           | Q 10         |
|----------------------------------|-------------------------------------------------------|----------------------------------------------------------------------------------------------------|-------------------------|-----------------------------------------------------------|--------------|
| فريجنا ( 😡 OT E-Services: Login  | 🚟 Khadamatech 🎦 AFKARI 🜌 DEWA Em                      | ployee Po 🗅 DEWA GIS 🌓 SAP-CRM QTY 🔾 VPN DEWA                                                                                                    | he. ReturnPermitServic  |                                                           |              |
|                                  | COVERNMENT OF DUEM                                    | البر مسارك المسالي المسالي المسالي المسالي المسالي المسالي المسالي المسالي المسالي المسالي المسالي المسالي الم<br>المسالي المسالي المسالي المسالي المسالي المسالي المسالي المسالي المسالي المسالي المسالي المسالي المسالي المسالي |                         | هیئة کهرباء ومیاه دین<br>Dubai Electricky&Water Authority |              |
|                                  | HOME CONTACT US                                       |                                                                                                    | ę                       | Q S Romaan Shafi Va LOGOUT                                |              |
|                                  | My Dashboard My Profile                               |                                                                                                    |                         |                                                           |              |
| < Back                           |                                                       |                                                                                                    |                         |                                                           |              |
|                                  |                                                       | Search Owners                                                                                                    | 5                       |                                                           |              |
| Searc                            | h existing Owner BP to relate with your project or il | f not found, click on the 'Create Owner' for the new owner registration.                                                                                                    |                         |                                                           |              |
| Search by Emirates ID 🔹          | Enter Emirates ID                                     |                                                                                                    | Search                  | Government Organizations Help                             | Create Owner |
| Search by Emirates ID            | 2. Enter the doc                                      | ument No.                                                                                                    | 3. Click here to Search |                                                           |              |
| Search by Idbera No              | Owner Name                                            |                                                                                                    | Actions                 |                                                           |              |
| Search by Trade License No       |                                                       | No data                                                                                                    |                         |                                                           |              |
| Search by Building NOC No        |                                                       |                                                                                                    |                         |                                                           |              |
|                                  |                                                       |                                                                                                    |                         |                                                           |              |

| ← → ♂ 🖻 https://crm.dewa.gov.ae/irj/portal/anonymous/           | rmownreg                                                                                                    |                                                       |              |                                                         | Q (20 €=     |
|-----------------------------------------------------------------|----------------------------------------------------------------------------------------------------|-------------------------------------------------------|--------------|---------------------------------------------------------|--------------|
| 🐨 SAP-Prod. 💇 eForm 🔾 فریجنا 🤤 OT E-Services: Login 😐 Khadamate | ch 🗋 AFKARI 📨 DEWA Employee Po 🗅 D                                                                                                    | DEWA GIS 🕒 SAP-CRM QTY 🥥 VPN DEWA 🗽 ReturnPermitServi | C            |                                                         |              |
| CONTRACTION OF                                                  | Real Andread Andread Andre | THE EMERATES                                          |              | هیئة کهرباء ومیاه دبی<br>Dubel Dectricty Weter Ruthorby |              |
|                                                                 | HOME CONTACT US                                                                                                    |                                                       | ક વ          | & Romaan Shafi Va LOGOUT                                |              |
| My Dashbo                                                       | ard My Profile                                                                                                    |                                                       |              |                                                         |              |
| < Back                                                          |                                                                                                    |                                                       |              |                                                         |              |
|                                                                 |                                                                                                    | Search Owners                                         |              |                                                         |              |
| Search existing Owne                                            | BP to relate with your project or if not found, click on                                                                                                    | the 'Create Owner' for the new owner registration.    |              |                                                         |              |
| Search by Trade License No 🐱                                    | 10026181                                                                                                    | Search                                                | Gover        | mment Organizations Help                                | Create Owner |
| 1. Select the document type                                     | 2. Enter the Document No.                                                                                                    | 3. Click here                                         |              |                                                         |              |
| Owner Number                                                    | Owner Name                                                                                                    |                                                       | Actions      |                                                         |              |
| 10026181                                                        | AL SHABAB CLUB                                                                                                    |                                                       | View Details | Relate Owner                                            |              |
|                                                                 |                                                                                                    |                                                       | 4            | . Click here to relate                                  |              |

# **11. INFRASTRUCTURE PROJECTS SERVICES**

DEWA Infrastructure Information and Permits Department will process all acceptable applications for Road Projects, Network Service Projects and General Projects only.

Ensure that you select accurate Application Type and Project Type so that checklist which will be displayed complies with Technical Services for Infrastructure Project's Submission Guideline.

You can check the status of your application by using 'Track Your Application' option at any time.

Once application will be approved, you must download approved drawings / documents attached in the application from this portal and drawings copy should be kept at site.

# **12. DEWA PORTAL APPLICATION**

**Step 1**: Select Technical Services for Infrastructure Projects.

| HOME CONTACT US                                         |                                                   | 🛓 Q 🌡 Romaan Shafi Va L                    |
|---------------------------------------------------------|---------------------------------------------------|--------------------------------------------|
|                                                         |                                                   | Share 🦿 Back                               |
| → Infrastructure Projects No Objection<br>Certificate   | Certificate                                       |                                            |
|                                                         |                                                   | Estimate Payment & Tracki                  |
|                                                         | General Technical Services                        | ightarrow Track your Applications          |
| Electricity Network Services                            | → DEWA Generation Projects Document               | ightarrow Connections Estimate Payment     |
| ightarrow Electricity Connection Cost Calculator        | Submission                                        | $\rightarrow$ Connections Estimate History |
|                                                         | Infrastructure Projects Services 1, CLICK HERE    | ΤΟ ΑΡΡΙΥ                                   |
| A Shame Dubai Guidae Toole                              | → Solar PV Certification Training                 | 🌮 Useful Links & Guides                    |
|                                                         | ightarrow Jointer Certification for DEWA Projects | DEWA Circulars & Populations               |
| → DRRG Solar PV Consultants & Contractors<br>Enrollment |                                                   | → Consultants & Contractors Guide          |
| → Enrolled Solar PV Consultants &                       |                                                   | → Consultants & Contractors Enrollme       |
| Contractors                                             | 2 Technical Discussion & Support                  | N                                          |

#### Step 2: "Infrastructure Project Services" landing page should get opened

| GOVERNMENT OF DUEAI     | الدومسارات<br>THE EMIRATES                                                                                     |   | يبيي<br>Duba | هیئة کهرباء ومیاه a افغانه ومیاه a ومیاه<br>i Electricity&Water Authority |
|-------------------------|----------------------------------------------------------------------------------------------------|---|--------------|---------------------------------------------------------------------------|
| HOME CONTACT US         |                                                                                                    | હ | ۹            | Azaz Shalk LOGOUT                                                         |
| My Dashboard My Profile |                                                                                                    |   |              |                                                                           |
|                         |                                                                                                    |   |              |                                                                           |
| < Back                  |                                                                                                    |   |              |                                                                           |
|                         | Infrastructure Project Services                                                                                |   |              |                                                                           |
|                         | Enrolled Developers, Consultants & Contractors are able to apply for DEWA's Infrastructure Project<br>Services |   |              |                                                                           |
|                         | Do you have RTA Final clearance number?                                                                        |   |              |                                                                           |
|                         | Yes No                                                                                                    |   |              |                                                                           |
|                         | RTA Final Clearance Number                                                                                     |   |              |                                                                           |
|                         |                                                                                                    |   |              |                                                                           |
|                         | Next $\rightarrow$                                                                                             |   |              |                                                                           |

Step 3: Landing page should have 2 options-

- a. "Yes' If application has been submitted through RTA Portal as "Manual Submission"
- b. "No" If new application is required to be submitted for "Infrastructure Project Services"

| GOVERNMENT OF DUBA      | الوميارات ۲۲ الور | هيئة كهرباء ومياه دبي<br>Dubei Electricity & Weter Authority |
|-------------------------|-------------------|--------------------------------------------------------------|
| HOME CONTACT US         |                   | & Q Azaz Shalk LOGOUT                                        |
| My Dashboard My Profile |                   |                                                              |

< Back

# Infrastructure Project Services Enrolled Developers, Consultants & Contractors are able to apply for DEWA's Infrastructure Project Services If request is submitted from RTA as manual submission RTA Final Clearance Number

Next -

# 13. SUBMIT APPLICATION WITH RTA FINAL CLEARANCE NUMBER - "Yes" Option

| GOVERNMENT OF DUBAI     | الـدِمـــارات<br>THE EMIRATES                                                                                  |   | هیئة که رہاء ومیاہ دبے<br>Dubai Electricity&Water Authority |  |
|-------------------------|----------------------------------------------------------------------------------------------------|---|-------------------------------------------------------------|--|
| HOME CONTACT US         |                                                                                                    | ŝ | Q Azaz Shalk LOGOUT                                         |  |
| My Dashboard My Profile |                                                                                                    |   |                                                             |  |
|                         |                                                                                                    |   |                                                             |  |
| < Back                  |                                                                                                    |   |                                                             |  |
|                         | Infrastructure Project Services                                                                                |   |                                                             |  |
|                         | Enrolled Developers, Consultants & Contractors are able to apply for DEWA's Infrastructure Project<br>Services |   |                                                             |  |
|                         | Do you have RTA Final clearance number?                                                                        |   |                                                             |  |
|                         | Yes No                                                                                                    |   |                                                             |  |
|                         | RTA Final Clearance Number                                                                                     |   |                                                             |  |
|                         | FC-22072022-0004 RTA FC Number                                                                                 |   |                                                             |  |
|                         | Next →                                                                                                    |   |                                                             |  |
|                         |                                                                                                    |   |                                                             |  |

Step 2: Click on "Next" button to proceed further to update the "Final Clearance" application

| GOVERNMENT OF DUBA      | الـدِ مــــارات<br>THE EMIRATES | هیئة کهزباء ومیاه دینی<br>Dubei Electricity&Water Authority |
|-------------------------|---------------------------------|-------------------------------------------------------------|
| HOME CONTACT US         |                                 | È Q Azaz Shaik LOGOUT                                       |
| My Dashboard My Profile |                                 | -                                                           |

< Back

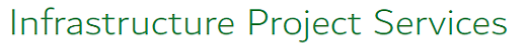

Enrolled Developers, Consultants & Contractors are able to apply for DEWA's Infrastructure Project Services

Do you have RTA Final clearance number?

Yes No

RTA Final Clearance Number

FC-22072022-0004 **Step 3:** "Final Clearance" application should get open. "Step 1 of 4" page should be displayed which will have all the fields in display mode to verify the details which were submitted earlier as part of RTA application

| GOVERNMENT OF DUBAI     | البومسارات THE EMIRATES                                                                                                    |    | وبىي<br>Dubai | یئة کهریاه ومیاه و<br>Electricity&Water Author | ity O  |
|-------------------------|----------------------------------------------------------------------------------------------------|----|---------------|------------------------------------------------|--------|
| HOME CONTACT US         |                                                                                                    | હ  | ٩             | Azaz Shalk                                     | LOGOUT |
| My Dashboard My Profile |                                                                                                    |    |               |                                                |        |
| K Back                  | Infrastructure Project Services<br>Enrolled Developers, Consultants & Contractors are able to apply for DEWA's Infrastructure Project Servic<br>Step 1 of 4 | es |               |                                                |        |
|                         | DEWA Application Number<br>11001189<br>RTA Application Number<br>FC-22072022-0004<br>Version Number                                                         |    |               |                                                |        |
|                         | Service Type                                                                                                    |    |               |                                                |        |
|                         | Service sub-type                                                                                                    | ~  |               |                                                |        |
|                         | Date of submission to DEWA<br>31/07/2022<br>DEWA NOC Numbers (Optional)                                                                                     |    |               |                                                |        |
|                         | RTA NOC Numbers (Optional) NOC-14102021-2001                                                                                                    |    |               |                                                |        |
|                         | Status                                                                                                    |    |               |                                                |        |
|                         | Manually Submitted                                                                                                    |    |               |                                                |        |

Step 4: Click on "Next" button to proceed further to "Step 2 of 4"

| Date of submission to DEWA  |
|-----------------------------|
| 31/07/2022                  |
| DEWA NOC Numbers (Optional) |
|                             |
|                             |
|                             |
| RTA NOC Numbers (Optional)  |
| NOC-14102021-2001           |
|                             |
|                             |
| Contract (                  |
| Status                      |
| Manually Submitted          |
| Next →                      |
|                             |

Step 5: "Step 2 of 4" (Project details) page should be displayed which will have all the fields in display mode

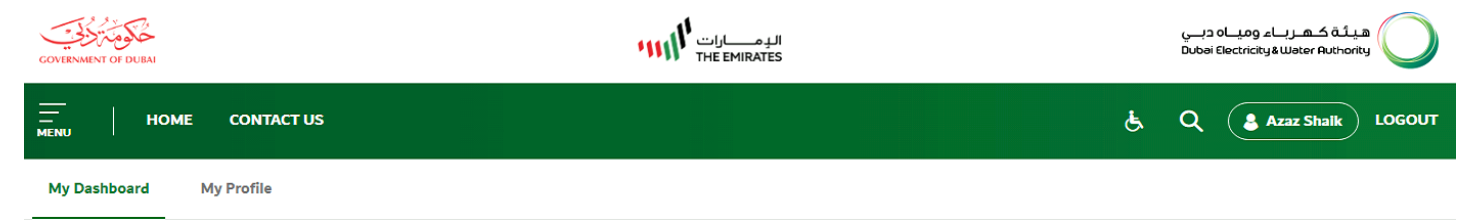

< Back

# Infrastructure Project Services

Enrolled Developers, Consultants & Contractors are able to apply for DEWA's Infrastructure Project Services

Step 2 of 4

| Project Details                |   |
|--------------------------------|---|
| Client Name                    |   |
| DUBAI MUNICIPALITY             |   |
| Project Number                 |   |
| Construction-14102021-Mallesh1 |   |
| Project Name                   |   |
| testing                        |   |
|                                |   |
|                                |   |
| Project Type                   |   |
| Network Projects               | ~ |
| Company Name                   |   |
| AZAZ ALI.                      |   |

| Company Name         |                    |           |
|----------------------|--------------------|-----------|
| AZAZ ALI.            |                    |           |
| Customer Type        |                    |           |
| Contractor           |                    | ~         |
| Consultant Name      |                    |           |
|                      |                    |           |
| Subject              |                    |           |
| testing with old iPr |                    |           |
| Work Details         |                    |           |
| Work Details         |                    |           |
| Work Start Date      | Work End Date      |           |
| 22/07/2022           | <br>30/07/2022     | 1 · · · · |
| Work Description     |                    |           |
|                      |                    |           |
|                      |                    |           |
|                      |                    |           |
|                      |                    |           |
|                      |                    |           |
|                      | Next $\rightarrow$ |           |

Step 6: Click on "Next" button to proceed further to "Step 3 of 4"

| Nork Start Date  | Work End Date |  |
|------------------|---------------|--|
| 22/07/2022       | 30/07/2022    |  |
| Vork Description |               |  |
| ork Description  |               |  |
|                  |               |  |
|                  |               |  |
|                  |               |  |
|                  |               |  |

Step 7: "Step 3 of 4" (Contact Information) page should be displayed

| GOVERNMENT OF I | DUBAI |             | الدومسارات ۲не емікатеs                                                                                                    |   | دبــي<br>Dubai | ئية كهرياء ومياه<br>Electricity&Water Autho | يە<br>rity |  |
|-----------------|-------|-------------|----------------------------------------------------------------------------------------------------|---|----------------|---------------------------------------------|------------|--|
|                 | НОМЕ  | CONTACT US  |                                                                                                    | હ | ۹              | Azaz Shaik                                  | LOGOUT     |  |
| My Dashbo       | ard M | /ly Profile |                                                                                                    |   |                |                                             |            |  |
| Back            |       |             | Infrastructure Project Services<br>Enrolled Developers, Consultants & Contractors are able to apply for DEWA's Infrastructure Project Services<br>Step 3 of 4<br>Contact Information<br>Contact Person Name<br>RoltaTest01_Manual<br>+971 500123456<br>Email<br>RoltaTest01_Manual@gmail.com |   |                |                                             |            |  |
|                 |       |             | Customer Notes                                                                                                    |   |                |                                             |            |  |
|                 |       |             | Card Number (Optional)<br>Upload Scanned Card (Optional)                                                                                                    |   |                |                                             |            |  |
|                 |       |             | Please upload the scanned card (front side only) Choose Note that the maximum size allowed for each attachment is 2MB. Format allowed: pdf, gif, jpeg, png, jpg                                                                                                    |   |                |                                             |            |  |
|                 |       |             |                                                                                                    |   |                |                                             |            |  |

**Step 8:** Contact Person Name, Mobile Number, Email field should be in display mode. Kindly enter "Customer Notes" (mandatory field), while Qualified Engineer, Card Number and Scanned Card are optional fields.

| Customer Notes                                                                                          |
|----------------------------------------------------------------------------------------------------|
| Mandatory field to be<br>entered                                                                        |
| Qualified Engineer Name (Optional)                                                                      |
| Card Number (Optional)                                                                                  |
| Upload Scanned Card (Optional)                                                                          |
| Please upload the scanned card (front side only)                                                        |
| Choose                                                                                                  |
| Note that the maximum size allowed for each attachment is 2MB. Format allowed: pdf, gif, jpeg, png, jpg |
| Next $\rightarrow$                                                                                      |

#### Step 9: Fill in the Information as below

| onginatrequ      | ist was submitted with RTA, will attach require documents under this application       |
|------------------|----------------------------------------------------------------------------------------|
| Qualified Engine | er Name (Optional)                                                                     |
| Saleem Sheikh    |                                                                                        |
| ard Number (O    | otional)                                                                               |
| PQN1090390       |                                                                                        |
| Jpload S         | canned Card (Optional)                                                                 |
| Ship             | Choose<br>test image.jpg<br>Remove X                                                   |
| lote that the ma | imum size allowed for each attachment is 2MB. Format allowed: pdf, gif, jpeg, png, jpg |
|                  |                                                                                        |

**Step 10:** If mistakenly incorrect image is attached, it can be removed and another image for Contact person can be uploaded. Do not upload any project related attachment under Scanned card option.

# Upload Scanned Card (Optional)

#### Please upload the scanned card (front side only)

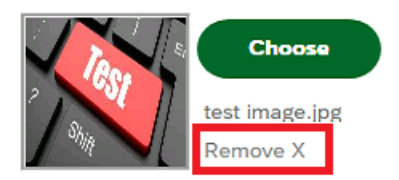

Note that the maximum size allowed for each attachment is 2MB. Format allowed: pdf, gif, jpeg, png, jpg

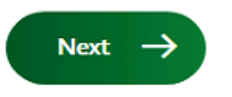

#### Step 11: Click on "Next" button to proceed further to "Step 4 of 4"

| Customer Notes                                                                                |
|-----------------------------------------------------------------------------------------------|
| Original request was submitted with RTA. Will attach require documents under this application |
| Qualified Engineer Name (Optional)                                                            |
| Saleem Sheikh                                                                                 |
| Card Number (Optional)                                                                        |
| PQN1090390                                                                                    |

# Upload Scanned Card (Optional)

#### Please upload the scanned card (front side only)

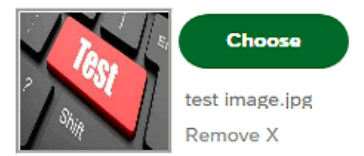

Note that the maximum size allowed for each attachment is 2MB. Format allowed: pdf, gif, jpeg, png, jpg

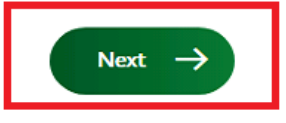

Step 12: "Step 4 of 4" (List of Documents) page should be displayed

| GOVERNMENT OF DUBAI |              | الومسارات<br>THE EMIRATES                                                                                                    |   | ديــي<br>Dubai I | ی کہر باء ومیاہ<br>Electricity&Water Auth | هیئ<br>pority |
|---------------------|--------------|----------------------------------------------------------------------------------------------------|---|------------------|-------------------------------------------|---------------|
|                     | E CONTACT US |                                                                                                    | ę | ۹                | <b>&amp;</b> Azaz Shalk                   |               |
| My Dashboard        | My Profile   |                                                                                                    |   |                  |                                           |               |
| < Back              |              |                                                                                                    |   |                  |                                           |               |
|                     |              | Infrastructure Project Services                                                                                                    |   |                  |                                           |               |
|                     |              | Enrolled Developers, Consultants & Contractors are able to apply for DEWA's Infrastructure Project Services                                                                 |   |                  |                                           |               |
|                     |              |                                                                                                    |   |                  |                                           |               |
|                     |              | Step 4 of 4                                                                                                    |   |                  |                                           |               |
|                     |              |                                                                                                    |   |                  |                                           |               |
|                     |              | List of documents we accept to quickly process the application                                                                                                    |   |                  |                                           |               |
|                     |              | 1. Covering letter.                                                                                                    |   |                  |                                           |               |
|                     |              | 2. DEWA approved BOQ for DEWA betterment work (Duct).                                                                                                    |   |                  |                                           |               |
|                     |              | 3. Material reconciliation for cables and ducts as per DEWA standard Template.                                                                                              |   |                  |                                           |               |
|                     |              | 4. Material Approval by DEWA if the Material procured from Suppliers.                                                                                                    |   |                  |                                           |               |
|                     |              | 5. As Build drawings in Micro Stations V7 / AutoCAD dwg format.                                                                                                    |   |                  |                                           |               |
|                     |              | 6. Approved Construction NOC for DEWA WD & ED.                                                                                                    |   |                  |                                           |               |
|                     |              | 7. DEWA-ED approved Shop Drawing NOC for ducts and cable diversion work.                                                                                                    |   |                  |                                           |               |
|                     |              | 8. As Built drawings signed and stamped by the project consultant and contractor in PDF.                                                                                    |   |                  |                                           |               |
|                     |              | 9. As built drawing Approved by DEWA project & Engineering Water Department.                                                                                                |   |                  |                                           |               |
|                     |              | 10. As-built cross section Approved by project consultant & RTA in PDF Format.                                                                                              |   |                  |                                           |               |
|                     |              | 11. DEWA-ED Duct inspection record verified by DEWA inspector.                                                                                                    |   |                  |                                           |               |
|                     |              | 12. Approved checklist clearance Approved by DEWA Water Project Department, Consultant & Contractor.                                                                        |   |                  |                                           |               |
|                     |              | 13. Final Duct summary details for DEWA (ED) betterment as per DEWA (ED Template) & as per the site verification<br>quantity Approved by project consultant and contractor. |   |                  |                                           |               |
|                     |              | 14. Final BOQ for betterment work should be acknowledged by the RTA (For RTA Projects only).                                                                                |   |                  |                                           |               |
|                     |              | 15. CSV File as per DEWA standard.                                                                                                    |   |                  |                                           |               |
|                     |              | Attachments (0)                                                                                                    |   |                  |                                           |               |
|                     |              |                                                                                                    |   |                  |                                           |               |
|                     |              | No files found.<br>Drop files or use the "+" button to keep files ready for upload                                                                                          |   |                  |                                           |               |
|                     |              | Upload                                                                                                    |   |                  |                                           |               |
|                     |              | Uploaded by Customer                                                                                                    |   |                  |                                           |               |
|                     |              | entity1.pdf:<br>R0                                                                                                    |   |                  |                                           |               |
|                     |              | Submit ->                                                                                                    |   |                  |                                           |               |

**Step 13:** Page should display the list of all the required documents which are requested from DEWA "Infrastructure Projects Services" team to analyze and approve the "Completion Certificate" request. Kindly read all the required documents list and attach the required documents carefully using the "+" button

| 11. DEWA-ED Duct inspection record verified by DEWA inspector.                                                                                                    |  |  |  |  |  |
|----------------------------------------------------------------------------------------------------|--|--|--|--|--|
| 12. Approved checklist clearance Approved by DEWA Water Project Department, Consultant & Contractor.                                                                        |  |  |  |  |  |
| 13. Final Duct summary details for DEWA (ED) betterment as per DEWA (ED Template) & as per the site verification<br>quantity Approved by project consultant and contractor. |  |  |  |  |  |
| 14. Final BOQ for betterment work should be acknowledged by the RTA (For RTA Projects only).                                                                                |  |  |  |  |  |
| 15. CSV File as per DEWA standard.                                                                                                    |  |  |  |  |  |
| Attachments (0)                                                                                                    |  |  |  |  |  |
|                                                                                                    |  |  |  |  |  |
| No files found.                                                                                                    |  |  |  |  |  |
| Drop files or use the "+" button to keep files ready for upload                                                                                                    |  |  |  |  |  |
| Upload                                                                                                    |  |  |  |  |  |
| Uploaded by Customer                                                                                                    |  |  |  |  |  |
| entity1.pdf:                                                                                                    |  |  |  |  |  |
| RO                                                                                                    |  |  |  |  |  |
| Submit $ ightarrow$                                                                                                    |  |  |  |  |  |

**Step 14:** Once documents are selected, click on "Upload" button, so that uploaded documents are uploaded (Limit is 100 MB for overall size of documents).

| 11. DEWA-ED Duct inspection record verified by DEWA inspector.                                                                                                    |   |  |  |  |  |  |
|----------------------------------------------------------------------------------------------------|---|--|--|--|--|--|
| 12. Approved checklist clearance Approved by DEWA Water Project Department, Consultant & Contractor.                                                                        |   |  |  |  |  |  |
| 13. Final Duct summary details for DEWA (ED) betterment as per DEWA (ED Template) & as per the site verification<br>quantity Approved by project consultant and contractor. |   |  |  |  |  |  |
| 14. Final BOQ for betterment work should be acknowledged by the RTA (For RTA Projects only).                                                                                |   |  |  |  |  |  |
| 15. CSV File as per DEWA standard.                                                                                                    |   |  |  |  |  |  |
| Attachments (3)                                                                                                    |   |  |  |  |  |  |
| test pdf file.pdf                                                                                                    |   |  |  |  |  |  |
| 387.6 KiB                                                                                                    | × |  |  |  |  |  |
| Commnets to customer 2.pdf                                                                                                    |   |  |  |  |  |  |
| 189.4 KiB                                                                                                    | × |  |  |  |  |  |
| Comments to customer 1.pdf                                                                                                    |   |  |  |  |  |  |
| 189.4 KIB                                                                                                    | × |  |  |  |  |  |
| Upload                                                                                                    |   |  |  |  |  |  |
| Uploaded by Customer                                                                                                    |   |  |  |  |  |  |
| entity1.pdf:<br>R0                                                                                                    |   |  |  |  |  |  |
| Submit →                                                                                                    |   |  |  |  |  |  |

- 1. Documents type uploaded can be jpg, bmp, gif, png, jpeg, pdf, doc, docx, xls, csv, xlsx, dwf, dwg
- Uploaded document file name should not contain any special character. Ex : [!@#\$%^&\*()+=[]{};':"\|,<>/?]+

| Step 15: Once documents | s are uploaded, click on "Submit" button to submit the                                                                                                    | e application |  |  |  |  |
|-------------------------|----------------------------------------------------------------------------------------------------|---------------|--|--|--|--|
| 1                       | 13. Final Duct summary details for DEWA (ED) betterment as per DEWA (ED Template) & as per the site verification<br>quantity Approved by project consultant and contractor. |               |  |  |  |  |
| :                       | 14. Final BOQ for betterment work should be acknowledged by the RTA (For RTA Projects only).                                                                                |               |  |  |  |  |
| :                       | 15. CSV File as per DEWA standard.                                                                                                    |               |  |  |  |  |
|                         | Attachments (0)                                                                                                    | +             |  |  |  |  |
|                         | No files found.                                                                                                    |               |  |  |  |  |
|                         | Drop files or use the "+" button to keep files ready for upload                                                                                                    |               |  |  |  |  |
|                         | Upload                                                                                                    |               |  |  |  |  |
|                         | Uploaded by Customer                                                                                                    |               |  |  |  |  |
|                         | Comments to customer 1.pdf:<br>R0                                                                                                    |               |  |  |  |  |
|                         | Commnets to customer 2.pdf:<br>R0                                                                                                    |               |  |  |  |  |
|                         | entity1.pdf:<br>R0                                                                                                    |               |  |  |  |  |
|                         | <b>test pdf file.pdf:</b><br>R0                                                                                                    |               |  |  |  |  |
|                         | Submit ->                                                                                                    |               |  |  |  |  |

**Step 16:** Once submitted, system should display the "Successful Submission" message.

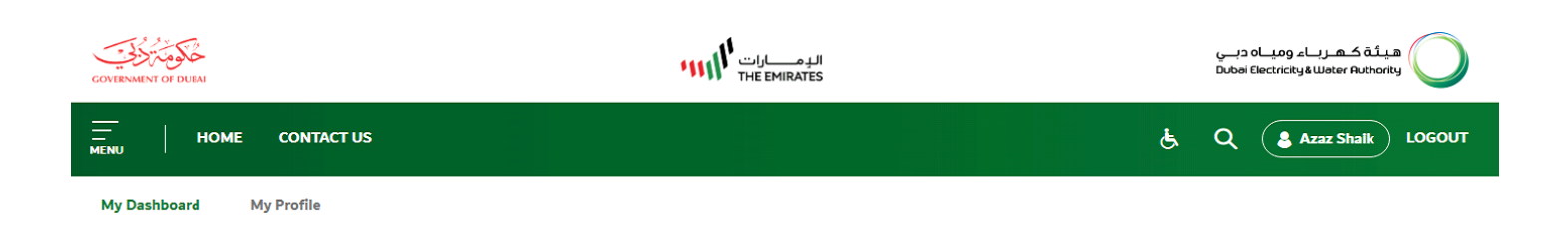

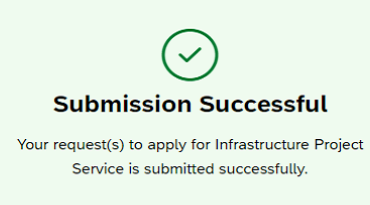

#### **Application Details**

Application Number 11001189

RTA Application Number FC-22072022-0004

Submitted Date
August 13, 2022

#### What's Next?

Your application is being processed. We will send you an E-mail and SMS shortly. You can also track your application by clicking on the button below.

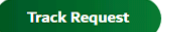

# **14.** SUBMIT APPLICATION AT DEWA PORTAL - "No" Option

| COVERNMENT OF DUBAI     | الـدِمــــارات<br>THE EMIRATES                                                                                 |   | ميــاہ دبــي<br>Dubai Electri | هیئة کهرباء وه<br>دنلy&Water Authority |
|-------------------------|----------------------------------------------------------------------------------------------------|---|-------------------------------|----------------------------------------|
| HOME CONTACT US         |                                                                                                    | Ê | ۹ (                           | Azaz Shalk LOGOUT                      |
| My Dashboard My Profile |                                                                                                    |   |                               |                                        |
|                         |                                                                                                    |   |                               |                                        |
| < Back                  |                                                                                                    |   |                               |                                        |
|                         | Infrastructure Project Services                                                                                |   |                               |                                        |
|                         | Enrolled Developers, Consultants & Contractors are able to apply for DEWA's Infrastructure Project<br>Services |   |                               |                                        |
|                         | Do you have RTA Final Clearance Number?                                                                        |   |                               |                                        |
|                         |                                                                                                    |   |                               |                                        |

**Step 1:** Select the "No" option to create the new application at DEWA Portal

#### Step 2: Click on "Next" button to proceed further to select Owner from the list

| COVERNMENT OF DUEAI     | الدمسارات The EMIRATES | هيئة كهرياء ومياه ديي<br>Dubai Electricityä Water Ruthority |
|-------------------------|------------------------|-------------------------------------------------------------|
| HOME CONTACT US         | ક                      | Q Azaz Shalk LOGOUT                                         |
| My Dashboard My Profile |                        |                                                             |

< Back

# Infrastructure Project Services

Enrolled Developers, Consultants & Contractors are able to apply for DEWA's Infrastructure Project

Services

#### My Project's Owners

| Search by Emirates ID | ✓ Search               | Add/Relate Project Owner           |
|-----------------------|------------------------|------------------------------------|
| Owner Number          | Owner Name             | Action                             |
| 81028                 | Test Owner from Portal | View Details Apply for the service |
| 17000017              | Onyx Fahedi            | View Details Apply for the service |
| 17000027              | VenkataKrishna. Chava. | View Details Apply for the service |
| 17000036              | Ramesh Yelanati        | View Details Apply for the service |
| 17000037              | MOHD ALKAABI           | View Details Apply for the service |

**Step 3:** Click on "Apply for Service" from the list of Owner's to create a new application for "Infrastructure Project Services".

| GOVERNMENT OF DUBAI     |                                                                                         | هیئة کهرباء ومیاه دبی<br>Dubbi Electricity&Water Authority |
|-------------------------|-----------------------------------------------------------------------------------------|------------------------------------------------------------|
| HOME CONTACT US         |                                                                                         | & Q Azaz Shalk LOGOUT                                      |
| My Dashboard My Profile |                                                                                         |                                                            |
|                         |                                                                                         |                                                            |
| < Back                  |                                                                                         |                                                            |
|                         | Infrastructure Project Servi                                                            | ces                                                        |
|                         | Enrolled Developers, Consultants & Contractors are able to apply for DEWA's<br>Services | Infrastructure Project                                     |
| My Project's Owners     |                                                                                         |                                                            |
| Search by Emirates ID   | Search                                                                                  | Add/Relate Project Owner                                   |
| Owner Number            | Owner Name                                                                              | Action                                                     |
| 81028                   | Test Owner from Portal                                                                  | View Details Apply for the service                         |
| 17000017                | Onyx Fahedi                                                                             | View Details         Apply for the service                 |
| 17000027                | VenkataKrishna. Chava.                                                                  | View Details Apply for the service                         |
| 17000036                | Ramesh Yelanati                                                                         | View Details Apply for the service                         |
| 17000037                | MOHD ALKAABI                                                                            | View Details Apply for the service                         |

### Step 4: "Step 1 of 4" page should be available to fill required details

| GOVERNMENT OF DUBAI     | الرومارات<br>THE EMIRATES | هیئة کهرباء ومیاه دبی<br>Dubai Electricity & Water Authority |
|-------------------------|---------------------------|--------------------------------------------------------------|
| HOME CONTACT US         | હ                         | Q Azaz Shalk LOGOUT                                          |
| My Dashboard My Profile |                           |                                                              |

< Back

# Infrastructure Project Services

Enrolled Developers, Consultants & Contractors are able to apply for DEWA's Infrastructure Project Services

| Step 1 of 4                |   |  |
|----------------------------|---|--|
|                            |   |  |
|                            |   |  |
| Service Type               |   |  |
| Select Service Type        | ~ |  |
| Service sub-type           |   |  |
|                            | ~ |  |
| Date of submission to DEWA |   |  |
| 12/08/2022                 |   |  |
|                            |   |  |

| RTA NOC Numbers (Optional)         |                    |  |
|------------------------------------|--------------------|--|
| Separate the NOC numbers by commas |                    |  |
|                                    |                    |  |
|                                    |                    |  |
|                                    |                    |  |
| DEWA NOC Numbers (Optional)        |                    |  |
| Separate the NOC numbers by commas |                    |  |
|                                    |                    |  |
|                                    |                    |  |
|                                    |                    |  |
|                                    |                    |  |
|                                    |                    |  |
|                                    | Next $\rightarrow$ |  |
|                                    |                    |  |

**Step 5:** Kindly select "Service type" from the list. If Service type is having any "Service sub-type", kindly select the same as well (Service Material & Specification Approval, As Built Approval) are having required service sub-types

| GOVERNMENT OF DUBAI     | البرمسايات<br>THE EMIRATES                                                                                                    |                                                                                                    | دبــي<br>Dubai | کہرباء ومیاہ<br>Electricity&Water Au | هيئة<br>thority |    |
|-------------------------|----------------------------------------------------------------------------------------------------|----------------------------------------------------------------------------------------------------|----------------|--------------------------------------|-----------------|----|
|                         | ract us                                                                                                    | હે                                                                                                    | ۹              | 💄 Azaz Sha                           | ik LOGO         | UT |
| My Dashboard My Profile | 8                                                                                                    |                                                                                                    |                |                                      |                 |    |
| K Back                  | Infrastructure Project Services<br>Enrolled Developers, Consultants & Contractors are able to apply for DEWA's Infrastructure Project Services<br>Step 1 of 4                                                                                             |                                                                                                    |                |                                      |                 |    |
|                         | Select Service Type V                                                                                                    | w                                                                                                    |                |                                      |                 |    |
|                         | GIS Landbase Update<br>Completion Certificate<br>Sample Material & Specification Approval<br>Miscellaneous<br>As Built Approval<br>BOQ Approval – (Betterment Work)<br>Estimate (HV Cable)<br>Electrical Sub-Contractor Approval ( Cable Diversion work ) | them the second second s |                |                                      |                 |    |
|                         | Electrical Sub-Contractor Approval ( Cable Diversion work )                                                                                                    |                                                                                                    |                |                                      |                 |    |

| GOVERNMENT OF DURM      | اله مـــات ۱۱<br>THE EMIRATES                                                                                                    |   | دبے<br>Dubai | هیئة کهرباء ومیاه<br>Electricity&Water Authority |
|-------------------------|----------------------------------------------------------------------------------------------------|---|--------------|--------------------------------------------------|
| HOME CONTACT US         |                                                                                                    | હ | ۹            | Azaz Shaik LOGOUT                                |
| My Dashboard My Profile |                                                                                                    |   |              |                                                  |
| < Back                  |                                                                                                    |   |              |                                                  |
|                         | Infrastructure Project Services<br>Enrolled Developers, Consultants & Contractors are able to apply for DEWA's Infrastructure Project Services |   |              |                                                  |
|                         | Step 1 of 4                                                                                                    |   |              |                                                  |
|                         | Service Type                                                                                                    |   |              |                                                  |
|                         | As Built Approval                                                                                                    |   |              |                                                  |
|                         | Service sub-type                                                                                                    |   |              |                                                  |
|                         | Select Service Sub Type                                                                                                    |   |              |                                                  |
|                         | Select Service Sub Type                                                                                                    |   |              |                                                  |
|                         | HV Cable Diversion                                                                                                    |   |              |                                                  |
|                         | Partial As-Built For DEWA-ED                                                                                                    |   |              |                                                  |
|                         | Full as Built Without Water Checklist                                                                                                    |   |              |                                                  |

Step 6: "RTA NOC Numbers" and "DEWA NOC Number are optional fields, in case data is available fill the

#### required fields

| COVERNMENT OF DUBA      |   | هيئة كهرباء ومياه دبي<br>Dubai Electricity& Water Authority |
|-------------------------|---|-------------------------------------------------------------|
| THE CONTACT US          | ۆ | Q Azaz Shaik LOGOUT                                         |
| My Dashboard My Profile |   |                                                             |

# Infrastructure Project Services

| Enrolled Developers,        | Consultants & Contracto | rs are able to apply for I | DEWA's Infrastructure Project | Services |
|-----------------------------|-------------------------|----------------------------|-------------------------------|----------|
|                             |                         | Step 1 of 4                |                               |          |
|                             |                         |                            |                               |          |
| Service Type                |                         |                            |                               |          |
| As Built Approval           |                         |                            |                               | ~        |
| Service sub-type            |                         |                            |                               |          |
| HV Cable Diversion          |                         |                            |                               | ~        |
| Date of submission to DEWA  |                         |                            |                               |          |
| 13/08/2022                  |                         |                            |                               |          |
| RTA NOC Numbers (Optional)  |                         |                            |                               |          |
| NOC-01082022-0001           |                         |                            |                               |          |
|                             |                         |                            |                               |          |
|                             |                         |                            |                               |          |
| DEWA NOC Numbers (Optional) |                         |                            |                               |          |
| 10090901                    |                         |                            |                               |          |
|                             |                         |                            |                               |          |
|                             |                         |                            |                               |          |
|                             |                         |                            |                               |          |
|                             |                         | Next -                     |                               |          |
|                             |                         | Mexic                      |                               |          |

### Step 7: Click on "Next" button to proceed further to "Step 2 of 4"

| GOVERNMENT OF DUBAI | البرمسارات The Emirates                                                                                   |                                                           | هيئة كهرباء ومياه ديني<br>Dubai Electricity Water Authority |
|---------------------|----------------------------------------------------------------------------------------------------|-----------------------------------------------------------|-------------------------------------------------------------|
|                     | CONTACT US                                                                                                | ę                                                         | Q Azaz Shaik LOGOUT                                         |
| My Dashboard        | ły Profile                                                                                                |                                                           |                                                             |
|                     | Infrastructure Project<br>Enrolled Developers, Consultants & Contractors are able to apply<br>Step 1 of 4 | CT Services<br>for DEWA's Infrastructure Project Services |                                                             |
|                     | Service Type<br>As Built Approval                                                                         |                                                           | ~                                                           |
|                     | Service sub-type                                                                                          |                                                           |                                                             |
|                     | HV Cable Diversion                                                                                        |                                                           | ~                                                           |
|                     | 13/08/2022                                                                                                |                                                           |                                                             |
|                     | RTA NOC Numbers (Optional)                                                                                |                                                           |                                                             |
|                     | NOC-01082022-0001                                                                                         |                                                           |                                                             |
|                     | DEWA NOC Numbers (Optional)                                                                               |                                                           |                                                             |
|                     | 10090901                                                                                                  |                                                           |                                                             |
|                     | Next →                                                                                                    | 7                                                         |                                                             |

# Step 8: "Step 2 of 4" (Project details) page should get opened

| GOVERNMENT OF DUBAI |            | الدمسارات THE EMIRATES |   | هيئة كهرباء ومياه دبي<br>Dubai Electricity&Water Authority |
|---------------------|------------|------------------------|---|------------------------------------------------------------|
|                     | CONTACT US |                        | ę | Q Azaz Shalk LOGOUT                                        |
| My Dashboard        | My Profile |                        |   |                                                            |

< Back

### Infrastructure Project Services

Enrolled Developers, Consultants & Contractors are able to apply for DEWA's Infrastructure Project Services

Step 2 of 4

#### Project Details

| Client Name            |   |
|------------------------|---|
| VenkataKrishna. Chava. |   |
| Project Number         |   |
| Project Name           |   |
|                        |   |
| Project Type           |   |
| Select Project Type    | ~ |

| Azaz Ali.<br>stomer Type<br>Select Customer Type<br>bject<br>/ork Details<br>ork Start Date | ~             |
|---------------------------------------------------------------------------------------------|---------------|
| stomer Type<br>Select Customer Type<br>bject<br>/ork Details<br>ork Start Date              | ~             |
| Select Customer Type<br>bject<br>/ork Details<br>ork Start Date                             | ~             |
| bject<br>Vork Details<br>ork Start Date                                                     |               |
| √ork Details<br>∽ork start Date                                                             |               |
| Vork Details                                                                                |               |
| Vork Details                                                                                |               |
| Vork Details                                                                                |               |
| Vork Details<br>ork Start Date                                                              |               |
| Vork Details<br>ork Start Date                                                              |               |
| ork Start Date                                                                              |               |
| ork Start Date                                                                              |               |
|                                                                                             | Work End Date |
| dd/mm/yyyyy 🖽                                                                               | dd/mm/yyyy    |
| ork Description (Optional)                                                                  |               |
|                                                                                             |               |
|                                                                                             |               |
|                                                                                             |               |
|                                                                                             |               |
|                                                                                             |               |
| New                                                                                         |               |

**Step 9:** Fill in required details in all fields (Client Name and Company Name are non-editable and can't be edited)

| GOVERNMENT OF DUBA      | الومسارات<br>THE EMIRATES |   | هيئة كهرباء ومياه دبي<br>Dubai Electricity&Water Authority |
|-------------------------|---------------------------|---|------------------------------------------------------------|
| E HOME CONTACT US       |                           | ę | Q Azaz Shaik LOGOUT                                        |
| My Dashboard My Profile |                           |   |                                                            |

< Back

# Infrastructure Project Services

Enrolled Developers, Consultants & Contractors are able to apply for DEWA's Infrastructure Project Services

Step 2 of 4

#### Project Details

#### Client Name

VenkataKrishna. Chava.

#### Project Number

PROJ VENKATA 10903456

#### Project Name

HOUSING PROJECT FOR VENKATA CHAVA

#### Project Type

House Connection

 $\vee$ 

| Company Name                |                      |                |           |   |
|-----------------------------|----------------------|----------------|-----------|---|
| Azaz Ali.                   |                      |                |           |   |
| Customer Type               |                      |                |           |   |
| Contractor                  |                      |                |           | ~ |
| Consultant Name             |                      |                |           |   |
| VENKATA KRISHNA             |                      |                |           |   |
| Subject                     |                      |                |           |   |
| REQUESTING PROJECT AP       | PROVAL FOR VENKATA C | HAVA           |           |   |
| 10/08/2022                  |                      | 31/08/2022     |           |   |
| Work Description (Optional) |                      |                |           |   |
| WORKING ON THE PROJEC       | T FOR VENKATA CHAVA  | FOR THE HOUSIN | G PROJECT |   |

#### **Step 10:** Click on "Next" button to proceed further to "Step 3 of 4"

| Work | Details |  |
|------|---------|--|

| Work Start Date        |                | Work End Date         | P              |   |
|------------------------|----------------|-----------------------|----------------|---|
| 10/08/2022             |                | 31/08/2022            | 2              |   |
| Work Description (Opti | onal)          |                       |                |   |
| WORKING ON THE         | PROJECT FOR VE | NKATA CHAVA FOR THE H | IOUSING PROJEC | т |
|                        |                |                       |                |   |
|                        |                |                       |                |   |
|                        |                |                       |                |   |
|                        |                |                       |                |   |
|                        |                | Next $\rightarrow$    |                |   |
|                        |                |                       |                |   |

### Step 11: "Step 3 of 4" (Contact Information) page should be displayed

| COVERNMENT OF DUEM      |   | هیئة کهرناه ویاه دین<br>Dubal Electricity & Water Authority |
|-------------------------|---|-------------------------------------------------------------|
| HOME CONTACT US         | હ | Q Azaz Shalk LOGOUT                                         |
| My Dashboard My Profile |   |                                                             |

| < | Back |
|---|------|
|   |      |

#### Infrastructure Project Services

Enrolled Developers, Consultants & Contractors are able to apply for DEWA's Infrastructure Project Services

| St | ter | с 3 | З с | of 4 | 1 |
|----|-----|-----|-----|------|---|
|    |     |     |     |      |   |

#### Contact Information

| Contact | t Person Name        |  |  |  |
|---------|----------------------|--|--|--|
| Mobile  | Number               |  |  |  |
| +971    | 5******              |  |  |  |
| Email   |                      |  |  |  |
| dumm    | ny@dummy.com         |  |  |  |
| Custom  | ner Notes (Optional) |  |  |  |
|         |                      |  |  |  |
|         |                      |  |  |  |
|         |                      |  |  |  |

| Qualified Engineer Name (Optional)                                                                      |
|----------------------------------------------------------------------------------------------------|
|                                                                                                    |
| Card Number (Optional)                                                                                  |
| Upload Scanned Card (Optional)                                                                          |
| Please upload the scanned card (front side only)                                                        |
| Choose                                                                                                  |
| Note that the maximum size allowed for each attachment is 2MB. Format allowed: pdf, gif, jpeg, png, jpg |
| $Next \rightarrow$                                                                                      |

#### **Step 12:** Fill all the required data and other optional data if available.

| COVERNMENT OF DUBA      | الدومسانات المرابع<br>THE EMIRATES | هیئة کهریاه ومیاه دبی<br>Dubai Electricity&Water Ruthority |
|-------------------------|------------------------------------|------------------------------------------------------------|
| HOME CONTACT US         |                                    | è Q Azaz Shalk LOGOUT                                      |
| My Dashboard My Profile |                                    |                                                            |

< Back

## Infrastructure Project Services

Enrolled Developers, Consultants & Contractors are able to apply for DEWA's Infrastructure Project Services

Step 3 of 4

# Contact Information

Contact Person Name

Mobile Number

+971 500090911

Email

RKCHAVA@TEST.com

Customer Notes (Optional)

| Qualified Engineer Name (Optiona | al) |  |  |
|----------------------------------|-----|--|--|
| KUMARS CHAVA                     |     |  |  |
|                                  |     |  |  |
| Card Number (Optional)           |     |  |  |

#### Upload Scanned Card (Optional)

#### Please upload the scanned card (front side only)

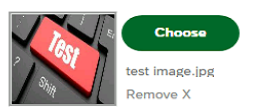

Note that the maximum size allowed for each attachment is 2MB. Format allowed: pdf, gif, jpeg, png, jpg

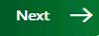

**Step 13:** If mistakenly incorrect image is attached, it can be removed and another image for Contact person can be uploaded. Do not upload any project related attachment under Scanned card option.

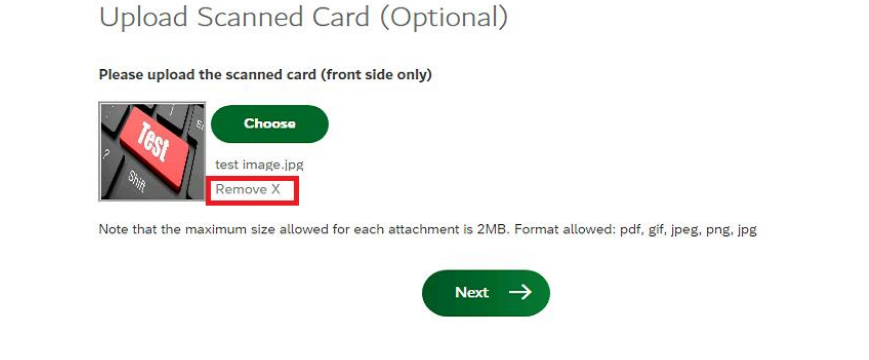

#### Step 14: Click on "Next" button to proceed further to "Step 4 of 4"

Upload Scanned Card (Optional)

Please upload the scanned card (front side only)

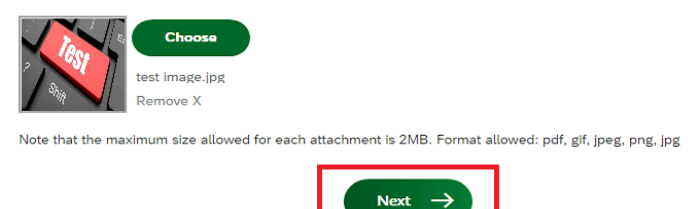

#### Step 15: "Step 4 of 4" (List of Documents) page should be displayed

| GOVERNMENT OF DUBAI |              | الومسارات السومينية<br>THE EMIRATES |   | هیئة که رباء ومیاه دبی<br>Dubai Electricity&Water Authority |
|---------------------|--------------|-------------------------------------|---|-------------------------------------------------------------|
|                     | E CONTACT US |                                     | હ | Q Azaz Shalk LOGOUT                                         |
| My Dashboard        | My Profile   |                                     |   |                                                             |

< Back

# Infrastructure Project Services

Enrolled Developers, Consultants & Contractors are able to apply for DEWA's Infrastructure Project Services

Step 4 of 4

List of documents we accept to quickly process the application

1. Covering letter.

- 2. DEWA approved BOQ for DEWA betterment work (Duct).
- 3. Material reconciliation for cables and ducts as per DEWA standard Template.
- 4. Material Approval by DEWA if the Material procured from Suppliers.
- 5. As Build drawings in Micro Stations V7 / AutoCAD dwg format.
- 6. Approved Construction NOC for DEWA WD & ED.
- 7. DEWA-ED approved Shop Drawing NOC for ducts and cable diversion work.
- 8. As Built drawings signed and stamped by the project consultant and contractor in PDF.
- 9. As built drawing Approved by DEWA project & Engineering Water Department.
- 10. As-built cross section Approved by project consultant & RTA in PDF Format.

| 11. DEWA-ED Duct inspection record verified by DEWA inspector.                                                                                                    |  |  |  |  |  |  |
|----------------------------------------------------------------------------------------------------|--|--|--|--|--|--|
| 12. Approved checklist clearance Approved by DEWA Water Project Department, Consultant & Contractor.                                                                        |  |  |  |  |  |  |
| 13. Final Duct summary details for DEWA (ED) betterment as per DEWA (ED Template) & as per the site verification<br>quantity Approved by project consultant and contractor. |  |  |  |  |  |  |
| 14. Final BOQ for betterment work should be acknowledged by the RTA (For RTA Projects only).                                                                                |  |  |  |  |  |  |
| 15. CSV File as per DEWA standard.                                                                                                    |  |  |  |  |  |  |
| Attachments (0) +                                                                                                    |  |  |  |  |  |  |
| No files found.                                                                                                    |  |  |  |  |  |  |
| Drop files or use the "+" button to keep files ready for upload                                                                                                    |  |  |  |  |  |  |
|                                                                                                    |  |  |  |  |  |  |
| Upload                                                                                                    |  |  |  |  |  |  |
| Uploaded by Customer                                                                                                    |  |  |  |  |  |  |
| entity1.pdf:                                                                                                    |  |  |  |  |  |  |
| RO                                                                                                    |  |  |  |  |  |  |
|                                                                                                    |  |  |  |  |  |  |
|                                                                                                    |  |  |  |  |  |  |
| Submit →                                                                                                    |  |  |  |  |  |  |

**Step 16:** Page should display the list of all the required documents which are requested from DEWA "Infrastructure Projects Services" team to analyze and approve the "Completion Certificate" request. Kindly read all the required documents list and attach the required documents carefully using the "+" button

| 12. Approved checklist clearance Approved by DEWA Water Project Dep                                                         | artment, Consultant & Contractor.            |
|----------------------------------------------------------------------------------------------------|----------------------------------------------|
| 13. Final Duct summary details for DEWA (ED) betterment as per DEWA quantity Approved by project consultant and contractor. | (ED Template) & as per the site verification |
| 14. Final BOQ for betterment work should be acknowledged by the RTA                                                         | (For RTA Projects only).                     |
| 15. CSV File as per DEWA standard.                                                                                          |                                              |
| Attachments (0)                                                                                                    | +                                            |
|                                                                                                    |                                              |
| No files found.                                                                                                    |                                              |
| Drop files or use the "+" button to keep fil                                                                                | es ready for upload                          |
| Upload                                                                                                    |                                              |
| Uploaded by Customer                                                                                                    |                                              |
|                                                                                                    |                                              |
| entity1.pdf:                                                                                                    |                                              |

**Step 17:** Once documents are selected, click on "Upload" button, so that uploaded documents are uploaded (Limit is 100 MB for overall size of documents).

11. DEWA-ED Duct inspection record verified by DEWA inspector.

12. Approved checklist clearance Approved by DEWA Water Project Department, Consultant & Contractor.

13. Final Duct summary details for DEWA (ED) betterment as per DEWA (ED Template) & as per the site verification quantity Approved by project consultant and contractor.

14. Final BOQ for betterment work should be acknowledged by the RTA (For RTA Projects only).

15. CSV File as per DEWA standard.

| Attachment         | ts (3)                   | + |
|--------------------|--------------------------|---|
| test               | t pdf file.pdf           |   |
| 387.               | .6 KIB                   | × |
| Cor                | mmnets to customer 2.pdf |   |
| 189.               | .4 KiB                   | × |
| Cor                | mments to customer 1.pdf |   |
| 189.               | .4 KiB                   | × |
|                    | Upload                   |   |
| Uploaded b         | by Customer              |   |
| entity1.pdf:<br>R0 |                          |   |
|                    | Submit ->                |   |
|                    | Subilité                 |   |

Note:

- 1. Documents type uploaded can be jpg, bmp, gif, png, jpeg, pdf, doc, docx, xls, csv, xlsx, dwf, dwg
- 2. Uploaded document file name should not contain any special character. Ex :-

[!@#\$%^&\*()+=[]{};':"\|,<>/?]+

| 13. Final Duct summary details for DEWA (ED) betterment as per DEWA (ED Template) & as per the sit<br>quantity Approved by project consultant and contractor. | te verification |
|----------------------------------------------------------------------------------------------------|-----------------|
| 14. Final BOQ for betterment work should be acknowledged by the RTA (For RTA Projects only).                                                                  |                 |
| L5. CSV File as per DEWA standard.                                                                                                    |                 |
| Attachments (0)                                                                                                    | +               |
|                                                                                                    |                 |
| No files found.                                                                                                    |                 |
| Drop mes or use the + button to keep mes ready for uptoad                                                                                                    |                 |
|                                                                                                    |                 |
| Upload<br>Uploaded by Customer                                                                                                    |                 |
| Comments to customer 1.pdf:                                                                                                    |                 |
| RO                                                                                                    |                 |
| Commnets to customer 2.pdf:                                                                                                    |                 |
| RO                                                                                                    |                 |
| entity1.pdf:                                                                                                    |                 |
| RO                                                                                                    |                 |
| test pdf file.pdf:                                                                                                    |                 |
| RO                                                                                                    |                 |
|                                                                                                    |                 |
|                                                                                                    |                 |
| Submit →                                                                                                    |                 |

**Step 19:** Once submitted, system should display the "Successful Submission" message.

| GOVERNMENT OF DUBA      | هيئة كـهـرباء وميـاه دبـي<br>THE EMIRATES Dubei Electricity& Water Authority<br>Dubei Electricity & Water Authority                                      |                       |  |
|-------------------------|----------------------------------------------------------------------------------------------------|-----------------------|--|
|                         |                                                                                                    | & Q Azaz Shalk LOGOUT |  |
| My Dashboard My Profile |                                                                                                    |                       |  |
|                         |                                                                                                    |                       |  |
|                         | Submission Successful<br>Your request(s) to apply for Infrastructure Project<br>Service is submitted successfully.                                       |                       |  |
|                         | Application Details<br>Application Number<br>11001341<br>Submitted Date<br>August 13, 2022                                                               |                       |  |
|                         | What's Next?                                                                                                    |                       |  |
|                         | Your application is being processed. We will send you an E-mail and SMS shortly.<br>You can also track your application by clicking on the button below. |                       |  |
|                         | Track Request                                                                                                    |                       |  |

# Step 18: Once documents are uploaded, click on "Submit" button to submit the application

# **15. TRACK YOUR APPLICATION**

#### **Steps for "Track your Application"**

Step 1: Go to Tab "Estimate Payment & Tracking" and then click on "Track Your Applications".

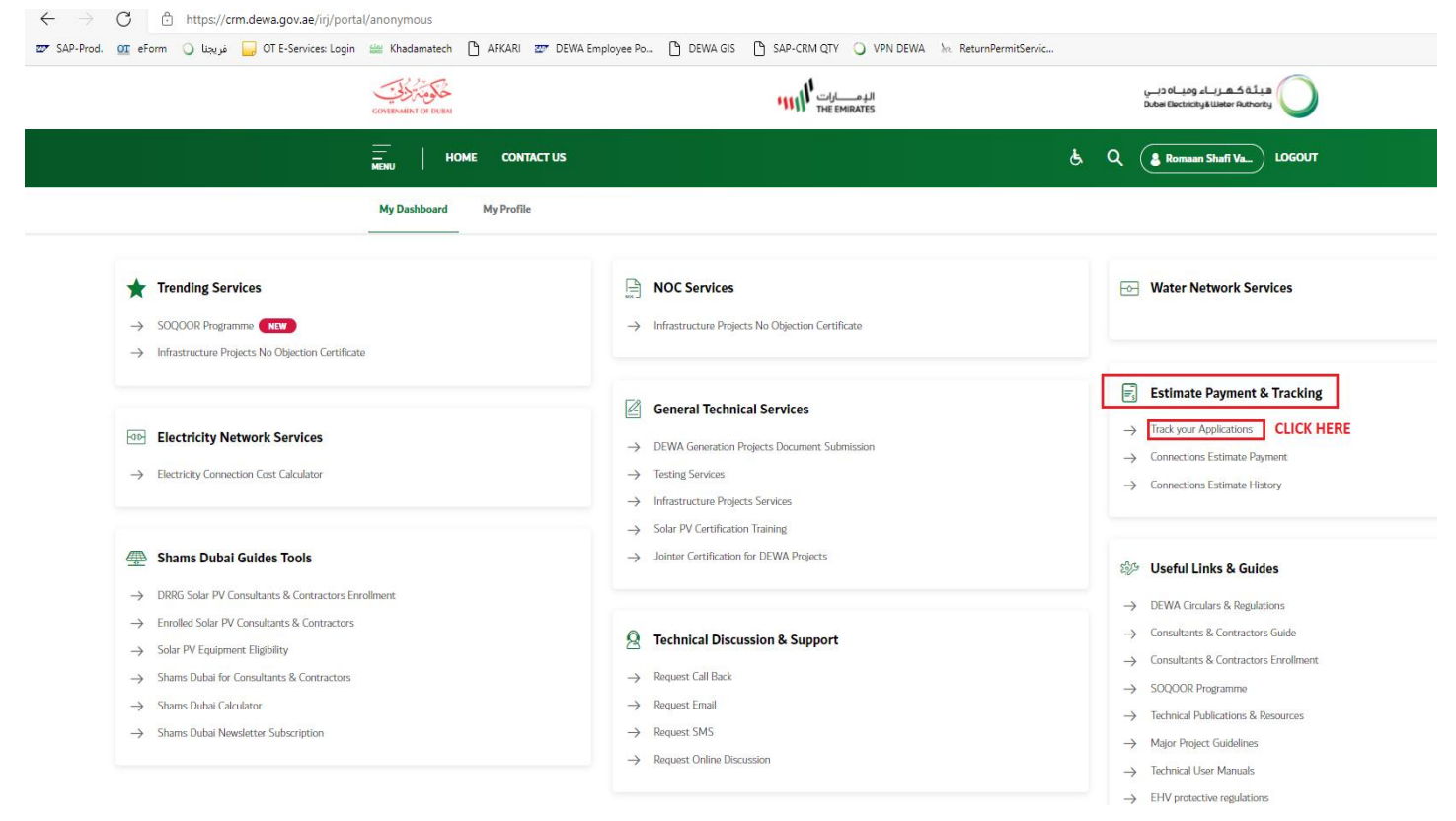

Step 2: Select Technical Services for Infrastructure Projects application from the drop down and input your

| DEWA application No. etc                                                                                                    |                   |                |            |                            |                    |                                                             |                       |
|----------------------------------------------------------------------------------------------------|-------------------|----------------|------------|----------------------------|--------------------|-------------------------------------------------------------|-----------------------|
| GOVERNMEN                                                                                                    | T OF DUBAI        |                |            | الـدِ مـــــار<br>EMIRATES |                    | هيئة كهرباء ومياه دبـي<br>Dubei Electricity&Weter Authority | $\bigcirc$            |
|                                                                                                    | HOME CONTACT      | US             |            |                            | ę.                 | Q Azaz Shalk                                                | LOGOUT                |
| My Dasi                                                                                                    | hboard My Profile |                |            |                            |                    |                                                             |                       |
|                                                                                                    |                   |                | Track you  | ur Application             |                    |                                                             |                       |
| Search Criteria<br>Application No<br>Start Data<br>"Please select Service type first<br>"Please select Service type first<br>Control of the search button<br>Start Data<br>"Start Data<br>"Start |                   |                |            |                            |                    |                                                             |                       |
| Application Status                                                                                                    |                   |                |            |                            |                    |                                                             |                       |
| Request Number 17                                                                                                    | 'R.T.A Number'    | Project Number | Owner Name | Status 17                  | Date of Submission | View Details                                                | Resubmit <sup>1</sup> |
|                                                                                                    |                   |                |            |                            |                    |                                                             |                       |
|                                                                                                    |                   |                |            |                            |                    |                                                             |                       |
|                                                                                                    |                   |                |            |                            |                    |                                                             |                       |

**Step 3:** Select your required application and click on view to display the detailed information, which includes DEWA, comments, application detailed history, attachments in approved or commented status, etc.

| GOVERNMENT OF                                                                                       | DUBAI                                                                                                    | الدمــــارات<br>THE EMIRATES         |                              |                       | يئة كهرباء ومياه دبي<br>Dubei Electricity&Weter Authori | a O                        |  |
|----------------------------------------------------------------------------------------------------|----------------------------------------------------------------------------------------------------|--------------------------------------|------------------------------|-----------------------|---------------------------------------------------------|----------------------------|--|
|                                                                                                    | HOME CONTACT US                                                                                                    |                                      |                              | હ                     | Q Azaz Shaik                                            | LOGOUT                     |  |
| My Dashb                                                                                            | My Dashboard My Profile                                                                                                    |                                      |                              |                       |                                                         |                            |  |
|                                                                                                    |                                                                                                    | Track ye                             | our Application              |                       |                                                         |                            |  |
| Search Criteria<br>Application No<br>Start Date V<br>Infrastructure Projects<br>*Please select Serv | Y From Date  From Date  General General Gener | To Date                              | 20                           |                       |                                                         |                            |  |
| Application Status                                                                                  | tented a Performance                                                                                                    | Ourse Name                           | Factor                       | 5 Data of Colorianian | a Man Patalla                                           | a Deviteria                |  |
| Request number 47 R.T.A.F                                                                           | Annoer 27 Project Number                                                                                                    | VerketeKeihen Churn / 665 MADI       | Juana                        | 2. Date of Submission | 2. View Details                                         | 2. Resubmit 2 <sup>4</sup> |  |
| 11001341                                                                                            | PROJ VENKATA 10903456                                                                                                    | AL SAFA 7                            | Submitted                    | 14.08.2022            | View                                                    |                            |  |
| 11001339                                                                                            | sda                                                                                                    | Onyx Fahedi / 512-HESSAYAN<br>SECOND | Documents Pending-Submission | 11.08.2022            | View                                                    | Edit                       |  |
| 11001338                                                                                            | asd                                                                                                    | Onyx Fahedi / 512-HESSAYAN<br>SECOND | Submitted                    | 10.08.2022            | View                                                    |                            |  |
| 11001331                                                                                            | 3434                                                                                                    | Test Owner from Portal               | Submitted                    | 09.08.2022            | View                                                    |                            |  |
| 11001330                                                                                            | 4                                                                                                    | Test Owner from Portal               | Documents Pending-Submission | 09.08.2022            | View                                                    | Edit                       |  |
| 11001329                                                                                            | dfd                                                                                                    | Onyx Fahedi / 512-HESSAYAN<br>SECOND | Documents Pending-Submission | 09.08.2022            | View                                                    | Edit                       |  |
| 11001328                                                                                            | asd                                                                                                    | Onyx Fahedi / 512-HESSAYAN           | Documents Pending-Submission | 09.08.2022            | View                                                    | Edit                       |  |

### Step 4: "Step 1 of 4" should get opened in display mode

| COVERNMENT OF DUBA      | الد مــــان<br>THE EMIRATES |    | هيئة كهرباء ومياه دبي<br>Dubai Electricity&Water Authority |
|-------------------------|-----------------------------|----|------------------------------------------------------------|
| HOME CONTACT US         |                             | ę. | Q Azaz Shalk LOGOUT                                        |
| My Dashboard My Profile |                             |    |                                                            |

< Back

# Infrastructure Project Services

Enrolled Developers, Consultants & Contractors are able to apply for DEWA's Infrastructure Project Services

| Step 1 of 4             |        |
|-------------------------|--------|
|                         |        |
| DEWA Application Number |        |
| 11001339                |        |
| RTA Application Number  |        |
| Version Number          |        |
| Service Type            |        |
| Estimate (HV Cable)     | ~      |
| Service sub-type        |        |
|                         | $\sim$ |
|                         |        |

|                            | Date of submission to DEWA   |
|----------------------------|------------------------------|
|                            | 11/08/2022                   |
|                            | DEWA NOC Numbers (Optional)  |
|                            |                              |
|                            |                              |
|                            |                              |
|                            | RTA NOC Numbers (Optional)   |
|                            |                              |
|                            |                              |
|                            |                              |
|                            |                              |
|                            | Status                       |
|                            | Documents Pending-Submission |
|                            |                              |
|                            | $Next \rightarrow$           |
|                            |                              |
|                            |                              |
| Step 5: Click on "Next" bu | tton to proceed              |
|                            | Status                       |
|                            | Documents Pending-Submission |
|                            |                              |
|                            | Next $\rightarrow$           |
| -                          |                              |
|                            |                              |

# Step 6: "Step 2 of 4" should get opened in display mode

| GOVERNMENT OF DUBAI     | الدومــــارات<br>THE EMIRATES | هيئة كهرباء ومياه ديني<br>Dubai Electricity&Water Authority |
|-------------------------|-------------------------------|-------------------------------------------------------------|
| HOME CONTACT US         |                               | & Q Azaz Shalk LOGOUT                                       |
| My Dashboard My Profile |                               |                                                             |

< Back

# Infrastructure Project Services

Enrolled Developers, Consultants & Contractors are able to apply for DEWA's Infrastructure Project Services

| Ste | p | 2 | of | 4 |
|-----|---|---|----|---|
|     | - |   |    |   |

#### Project Details

| Project Type                |                    |
|-----------------------------|--------------------|
| Network Projects            | $\sim$             |
| Company Name                |                    |
| AZAZ ALI.                   |                    |
| Customer Type               |                    |
| Consultant                  | ~                  |
| Contractor Name             |                    |
| asd                         |                    |
| Subject                     |                    |
| asd                         |                    |
|                             |                    |
|                             |                    |
| Work Details                |                    |
|                             |                    |
| Work Start Date             | Work End Date      |
|                             |                    |
| Work Description (Optional) |                    |
|                             |                    |
|                             |                    |
|                             |                    |
|                             |                    |
|                             | Next $\rightarrow$ |
|                             |                    |
|                             |                    |

### Step 7: Click on "Next" button to proceed

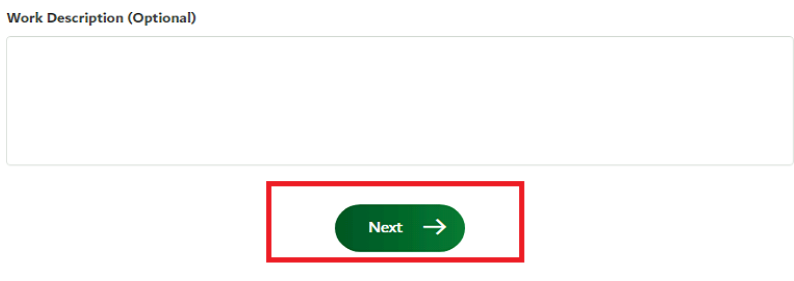

Step 8: "Step 3 of 4" should get opened in display mode

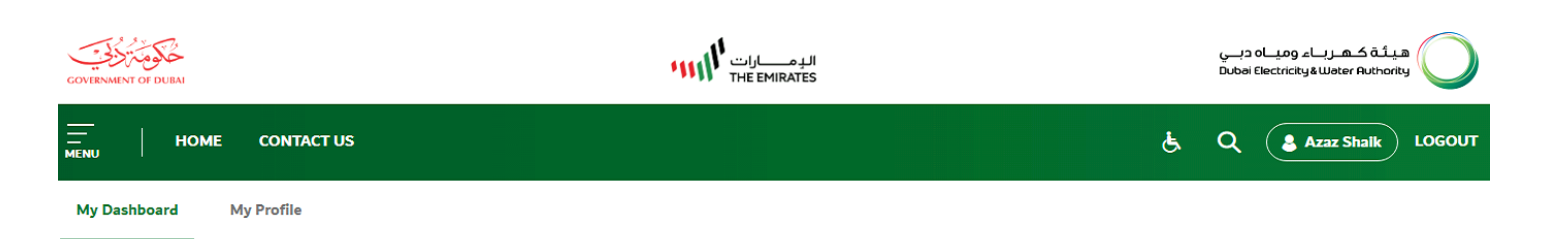

< Back

# Infrastructure Project Services

Enrolled Developers, Consultants & Contractors are able to apply for DEWA's Infrastructure Project Services

Step 3 of 4

#### **Contact Information**

Contact Person Name
sd
Mobile Number

+971 555555555

Email uy@jkh.cds

DEWA Comments History

Customer Notes

Qualified Engineer Name (Optional)

Card Number (Optional)

Upload Scanned Card (Optional)

Please upload the scanned card (front side only)

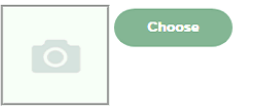

Note that the maximum size allowed for each attachment is 2MB. Format allowed: pdf, gif, jpeg, png, jpg

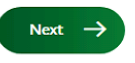

Step 9: Click on "Next" button to proceed

#### Upload Scanned Card (Optional)

| Please upload the scan  | ned card (front side only)                                                       |  |
|-------------------------|----------------------------------------------------------------------------------|--|
|                         | hoose                                                                            |  |
| Note that the maximum s | ize allowed for each attachment is 2MB. Format allowed: pdf, gif, jpeg, png, jpg |  |
|                         |                                                                                  |  |

#### Step 10: "Step 4 of 4" should get opened in display mode

| COVERNMENT OF DURAL     | الد مـــان<br>THE EMIRATES | هيئة كهرباء ومياه دبي<br>Dubai Electricity&Weter Authority |
|-------------------------|----------------------------|------------------------------------------------------------|
| HOME CONTACT US         |                            | & Q <b>Azaz Shaik</b> LOGOUT                               |
| My Dashboard My Profile |                            |                                                            |

< Back

# Infrastructure Project Services

Enrolled Developers, Consultants & Contractors are able to apply for DEWA's Infrastructure Project Services

#### Step 4 of 4

List of documents we accept to quickly process the application

1. Covering letter.

- 2. DEWA approved BOQ for DEWA betterment work (Duct).
- 3. Material reconciliation for cables and ducts as per DEWA standard Template.
- 4. Material Approval by DEWA if the Material procured from Suppliers.
- 5. As Build drawings in Micro Stations V7 / AutoCAD dwg format.
- 6. Approved Construction NOC for DEWA WD & ED.
- 7. DEWA-ED approved Shop Drawing NOC for ducts and cable diversion work.
- 8. As Built drawings signed and stamped by the project consultant and contractor in PDF.
- 9. As built drawing Approved by DEWA project & Engineering Water Department.
- 10. As-built cross section Approved by project consultant & RTA in PDF Format.
- 11. DEWA-ED Duct inspection record verified by DEWA inspector.
- 12. Approved checklist clearance Approved by DEWA Water Project Department, Consultant & Contractor.

13. Final Duct summary details for DEWA (ED) betterment as per DEWA (ED Template) & as per the site verification quantity Approved by project consultant and contractor.

| 14. Final BOQ for betterment work should be acknowledged by the RTA (For RTA Projects only). |  |
|----------------------------------------------------------------------------------------------|--|
| 15. CSV File as per DEWA standard.                                                           |  |
| Attachments (0)                                                                              |  |
| No files found.                                                                              |  |
| Uptoad                                                                                       |  |
| Uploaded by Customer                                                                         |  |
| Comments to customer 1.pdf:                                                                  |  |
| Comments to customer 3.pdf:                                                                  |  |
| Commets to customer 2.pdf:                                                                   |  |
| test comment 1.pdf:<br>R0                                                                    |  |
| test image.jpg:<br>R0                                                                        |  |
| Show all ( 6 )                                                                               |  |
| DEWA's Response                                                                              |  |
| DEWA_commented_0011001240_R0:                                                                |  |
| DEWA_commented_0011001240_R1:                                                                |  |
|                                                                                              |  |
|                                                                                              |  |
|                                                                                              |  |
| Back to Track Request $\rightarrow$                                                          |  |

# Step 11: Click on "Back to Track Request" button to proceed

| Recent Attachment |                                     |  |
|-------------------|-------------------------------------|--|
|                   | No data                             |  |
|                   |                                     |  |
|                   |                                     |  |
|                   | Back to Track Request $\rightarrow$ |  |
|                   |                                     |  |

### Step 12: Track your Application page should get opened

|                               | GOVERNMENT OF DUBAI                                                                         |            |                                            |                                                                  | الله<br>ATES            |               | ميــاه دبــي<br>Dubai Electri | هیئة کمرباء ور<br>city&Water Authority           |              |
|-------------------------------|---------------------------------------------------------------------------------------------|------------|--------------------------------------------|------------------------------------------------------------------|-------------------------|---------------|-------------------------------|--------------------------------------------------|--------------|
|                               |                                                                                             | CONTACT US |                                            |                                                                  |                         |               | કર                            | Azaz Shaik LOGOUT                                |              |
|                               | My Dashboard M                                                                              | ly Profile |                                            |                                                                  |                         |               |                               |                                                  |              |
|                               |                                                                                             |            |                                            | Track your Ap                                                    | plication               |               |                               |                                                  |              |
| Search Criteria               | Pict Number ♥<br>Start Date ♥<br>Select Service Type- ♥<br>Please select Service type first | From Date  | (6) T                                      | S Date                                                           | 15                      |               |                               |                                                  |              |
| Application Status Request No | <sub>A</sub> <sup>7</sup> Owner Name                                                        | Status     | <sub>A</sub> <sup>7</sup> Submitted Date , | <sub>Δ</sub> <sup>T</sup> View Details <sub>Δ</sub> <sup>T</sup> | Resubmit <sub>≜</sub> ⊽ | HV Inspection | LV Inspection                 | μ <sup>τ</sup> HV Trench Revision μ <sup>τ</sup> | SOQOOR Score |
| Z = Page O of                 | 10                                                                                          |            |                                            |                                                                  |                         |               |                               |                                                  |              |

# **16.** APPLICATION STATUS AND YOUR ACTION

| S.No. | APPLICATION STATUS                   | STATUS INFORMATION                                                                                                    |  |  |  |  |
|-------|--------------------------------------|----------------------------------------------------------------------------------------------------|--|--|--|--|
| 1.    | Submitted                            | Application is submitted and it is with DEWA.                                                                                                    |  |  |  |  |
| 2.    | Under Process                        | Application is with DEWA and it is being reviewed and studied.                                                                                                    |  |  |  |  |
| 3.    | Documents Pending -<br>Submission    | Application has not submitted to DEWA's Infrastructure<br>Project Services.                                                                                                    |  |  |  |  |
|       |                                      | <ul> <li>Application is still in your inbox and</li> <li>Track your application and click Edit to submit and don't forget to click on box in line to change the button "Save as draft" to "Submit".</li> <li>Both type of application can be edited under this status         <ul> <li>Application submitted at RTA with RTA Final Clearance Number</li> <li>Application submitted at DEWA website</li> </ul> </li> </ul>                            |  |  |  |  |
| 4.    | Documents Pending -<br>Re-Submission | <ul> <li>Application submitted at DEWA website</li> <li>Application has not submitted to DEWA's Infrastructure<br/>Project Services.</li> <li>Application is still in your inbox and</li> <li>Track your application and click Edit to submit and don't<br/>forget to click on box in line to change the button "Save as<br/>draft" to "Submit".</li> <li>Applications submitted at DEWA Website can only be edited<br/>under this status</li> </ul> |  |  |  |  |
| 5.    | Technical Comments to<br>Customer    | <ul> <li>Application has been commented by DEWA and same application should be resubmitted by customer not a new application or else your new application for the same will be rejected.</li> <li>Applications submitted at DEWA Website can only be edited under this status</li> </ul>                                                                                                    |  |  |  |  |
| 6.    | Objected                             | <ul> <li>Application has been rejected by DEWA and you should submit new application for the same service type along with all new files which was attached in objected application.</li> <li>Please remember Objected application can't be resubmitted under the same application number.</li> </ul>                                                                                                    |  |  |  |  |
| 7.    | Not Applicable                       | <ul> <li>Application is not related to Infrastructure Projects services. It should be submitted to a different service category.</li> <li>Please remember Not Applicable Application can't be resubmitted under the same application number.</li> </ul>                                                                                                    |  |  |  |  |

# **17. APPLICATION RESUBMISSION**

#### **Steps for Application Resubmission**

DEWA application No. etc.

Step 1: Go to Tab "Estimate Payment & Tracking" and then click on "Track Your Applications".

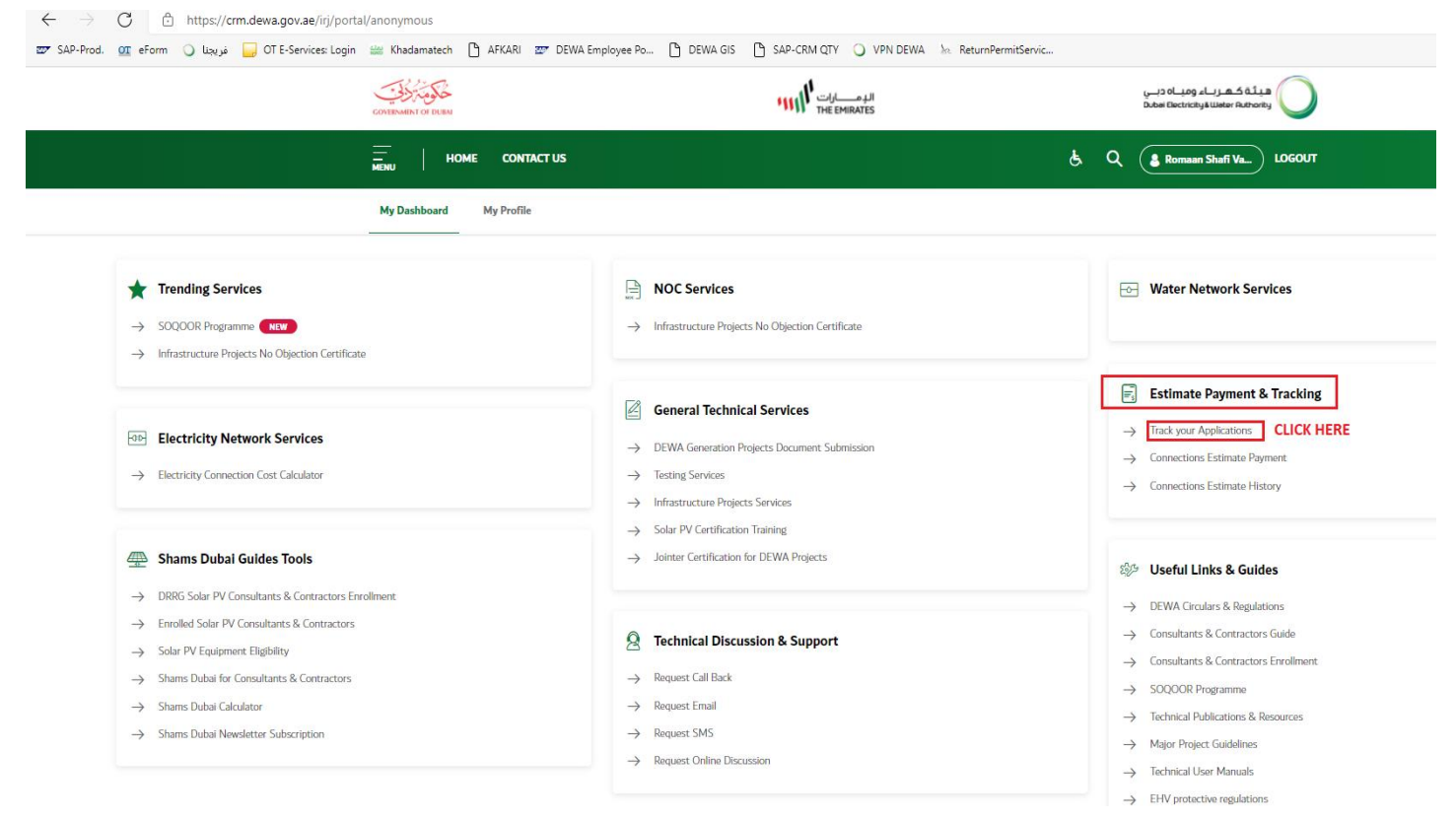

**Step 2:** Select Technical Services for Infrastructure Projects application from the drop down and input your

| COVERNMENT OF DUBA                                           | الدمـــارات المسالمات<br>THE EMIRATES                                                                                 | هيئة كـهـرباء ومياه ديـي<br>Dubei Electricky&Water Authonky                                                  |
|--------------------------------------------------------------|----------------------------------------------------------------------------------------------------|----------------------------------------------------------------------------------------------------|
| HOME CONTACT US                                              |                                                                                                    | & Q & Azaz Shaik LOGOUT                                                                                      |
| My Dashboard My Profile                                      |                                                                                                    |                                                                                                    |
|                                                              | Track your Application                                                                                                |                                                                                                    |
| Search Criteria                                              | 2. Enter Application No.<br>To Date Environment<br>rastructure Project Services<br>wn<br>3. Click on Search<br>button |                                                                                                    |
| Application Status Request NumberY R.T.A Number'Y Project Nu | nber Owner Name Status 2 <sup>3</sup>                                                                                 | 7 Date of Submission <u>a</u> <sup>7</sup> View Details <u>a</u> <sup>7</sup> Resubmit <u>a</u> <sup>7</sup> |
|                                                              |                                                                                                    |                                                                                                    |

**Step 3:** Select your required application and click on view to display the detailed information, which includes DEWA, comments, application detailed history, attachments in approved or commented status, etc.

| GOVERN                                                                              | MENT OF DUBAI                           |                | ını,                                         | الډمـــارات<br>THE EMIRATES  | 1                  | هیئة کهرباء ومیاه دبی<br>Dubal Electricity&Water Authority ( | 0                       |
|-------------------------------------------------------------------------------------|-----------------------------------------|----------------|----------------------------------------------|------------------------------|--------------------|--------------------------------------------------------------|-------------------------|
|                                                                                     | HOME CONTA                              | ICT US         |                                              |                              | હ                  | Q Erst User L                                                | OGOUT                   |
| My D                                                                                | Ashboard My Profile                     |                |                                              |                              |                    |                                                              |                         |
|                                                                                     |                                         |                | Trac                                         | k your Application           |                    |                                                              |                         |
| Search Criteria<br>Application No<br>Start Date<br>Infrastructure<br>*Please select | Yrojects Services Ct Service type first | From Data      | To Data                                      | 25                           |                    |                                                              |                         |
| Application Status                                                                  |                                         |                |                                              |                              |                    |                                                              |                         |
| Request Number                                                                      | 'R.T.A Number'                          | Project Number | Owner Name                                   | Status ± <sup>7</sup>        | Date of Submission | View Details                                                 | Resubmit ≟ <sup>∀</sup> |
| 11001348                                                                            |                                         | rtrt           | New Owner Tester / 1234 346-<br>Business Bay | Documents Pending-Submission | 14.08.2022         | View                                                         | Edit                    |
| 11001347                                                                            |                                         | 232            | New Owner Tester / 1234 346-<br>Business Bay | Documents Pending-Submission | 14.08.2022         | View                                                         | Edit                    |
| 11001346                                                                            |                                         | 67             | New Owner Tester / 1234 346-<br>Business Bay | Documents Pending-Submission | 14.08.2022         | View                                                         | Edit                    |
| 11001345                                                                            |                                         | test778        | New Owner Tester / 1234 346-<br>Business Bay | Documents Pending-Submission | 14.08.2022         | View                                                         | Edit                    |
|                                                                                     |                                         |                | New Owner Tester / 1234 346-                 |                              |                    |                                                              |                         |

# Step 4: "Step 1 of 4" should get opened in display mode

| COVENMENT OF DUBA       | ۱۱۹ مسارات ۱۱۹<br>THE EMIRATES | هيئة كهرباء ومياه دبي<br>Dubai Electricity&Water Authority |
|-------------------------|--------------------------------|------------------------------------------------------------|
| HOME CONTACT US         |                                | & Q Erst User LOGOUT                                       |
| My Dashboard My Profile |                                |                                                            |

< Back

# Infrastructure Project Services Enrolled Developers, Consultants & Contractors are able to apply for DEWA's Infrastructure Project Services

| DEWA Application Number         |        |
|---------------------------------|--------|
|                                 |        |
| 11001348 RTA Application Number |        |
| Version Number                  |        |
| Service Type                    |        |
| GIS Landbase Update             | $\sim$ |
| Service sub-type                | $\sim$ |

|                         | Date of submission to DEWA   |
|-------------------------|------------------------------|
|                         | 14/08/2022                   |
|                         | DEWA NOC Numbers (Optional)  |
|                         |                              |
|                         |                              |
|                         |                              |
|                         |                              |
|                         | RTA NOC Numbers (Optional)   |
|                         |                              |
|                         |                              |
|                         |                              |
|                         |                              |
|                         | Status                       |
|                         | Documents Pending-Submission |
|                         |                              |
|                         | Next $\rightarrow$           |
|                         |                              |
|                         |                              |
| Step 5: Click on "Next" | button to proceed            |
|                         | Status                       |
|                         | Documents Pending-Submission |
|                         |                              |
|                         | Next $\rightarrow$           |
| -                       |                              |
|                         |                              |
|                         |                              |
|                         |                              |

Step 6: "Step 2 of 4" should get opened in display mode

| COVERNMENT OF DUBAI     | الد مسارات THE EMIRATES | هيئة كـهـرباء وميـاه دبـي<br>Dubai Electricity&Water Authority |
|-------------------------|-------------------------|----------------------------------------------------------------|
| HOME CONTACT US         |                         | è, Q Strest User LOGOUT                                        |
| My Dashboard My Profile |                         |                                                                |

< Back

# Infrastructure Project Services

Enrolled Developers, Consultants & Contractors are able to apply for DEWA's Infrastructure Project Services

Step 2 of 4

#### Project Details

| lient Name     |  |
|----------------|--|
| NEW OWNER      |  |
| Project Number |  |
| rtrt           |  |
| Project Name   |  |
| rtrt           |  |
|                |  |
|                |  |

| Project Type                |                    |   |
|-----------------------------|--------------------|---|
| Road Projects               |                    | ~ |
| Company Name                |                    |   |
| TEST USER 4                 |                    |   |
| Customer Type               |                    |   |
| Consultant                  |                    | ~ |
| Contractor Name             |                    |   |
| rtrt                        |                    |   |
| Subject                     |                    |   |
| rtr                         |                    |   |
|                             |                    |   |
|                             |                    |   |
| Work Details                |                    |   |
| VVOIR Details               |                    |   |
| Work Start Date             | Work End Date      |   |
|                             |                    |   |
| Work Description (Optional) |                    |   |
|                             |                    |   |
|                             |                    |   |
|                             |                    |   |
|                             |                    |   |
|                             | $Next \rightarrow$ |   |
|                             |                    |   |
|                             |                    |   |
| ton to proceed              |                    |   |

### Step 7: Click on "Next" button to proceed

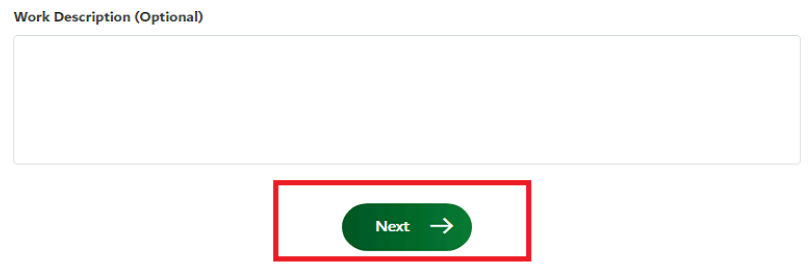

Step 8: "Step 3 of 4" should get opened in display mode

| GOVERNMENT OF DUBAI     | الد مسارات الد<br>THE EMIRATES | هیئة کهریاه ومیاه دبی<br>Dubai Electricity& Water Ruthority |
|-------------------------|--------------------------------|-------------------------------------------------------------|
| HOME CONTACT US         |                                | & Q Stest User LOGOUT                                       |
| My Dashboard My Profile |                                |                                                             |

< Back

# Infrastructure Project Services

Enrolled Developers, Consultants & Contractors are able to apply for DEWA's Infrastructure Project Services

| 0.000 0 01 1 |
|--------------|
|--------------|

| 6.6.                           |                                                                                                    |
|--------------------------------|----------------------------------------------------------------------------------------------------|
| tgtg                           |                                                                                                    |
| Mobile N                       | 4umber                                                                                                    |
| +971                           | 534343434                                                                                                    |
| Email                          |                                                                                                    |
| dsdsd(                         | @ddd.ddd                                                                                                    |
| DEWA C                         | omments History                                                                                                    |
|                                |                                                                                                    |
|                                |                                                                                                    |
|                                |                                                                                                    |
|                                |                                                                                                    |
|                                |                                                                                                    |
|                                |                                                                                                    |
|                                |                                                                                                    |
| Custome                        | er Notes                                                                                                    |
| Custome                        | er Notes                                                                                                    |
| Custome                        | er Notes                                                                                                    |
| Custome                        | er Notes                                                                                                    |
| Custome                        | er Notes                                                                                                    |
| Custome                        | er Notes                                                                                                    |
| Custome                        | er Notes                                                                                                    |
| Custome                        | er Notes<br>d Engineer Name (Optional)                                                                                                    |
| Custome                        | er Notes<br>d Engineer Name (Optional)                                                                                                    |
| Custome                        | er Notes<br>d Engineer Name (Optional)<br>mber (Optional)                                                                                       |
| Custome<br>Qualifie<br>Card Nu | er Notes<br>d Engineer Name (Optional)<br>mber (Optional)                                                                                       |
| Custome<br>Qualifie<br>Card Nu | er Notes d Engineer Name (Optional) mber (Optional)                                                                                             |
| Qualified<br>Card Nu           | er Notes<br>d Engineer Name (Optional)<br>mber (Optional)<br>Dad Scanned Card (Optional)                                                        |
| Qualifie<br>Card Nu            | er Notes<br>d Engineer Name (Optional)<br>mber (Optional)<br>Dad Scanned Card (Optional)                                                        |
| Custome<br>Qualifie<br>Card Nu | er Notes<br>d Engineer Name (Optional)<br>mber (Optional)<br>Dad Scanned Card (Optional)<br>upload the scanned card (front side only)           |
| Custome<br>Qualifie<br>Card Nu | er Notes<br>d Engineer Name (Optional)<br>mber (Optional)<br>Dad Scanned Card (Optional)<br>upload the scanned card (front side only)           |
| Qualifie<br>Gard Nu            | er Notes<br>d Engineer Name (Optional)<br>mber (Optional)<br>pad Scanned Card (Optional)<br>upload the scanned card (front side only)<br>Choose |
| Qualifie<br>Card Nu<br>Upld    | er Notes d Engineer Name (Optional) mber (Optional) Doad Scanned Card (Optional) upload the scanned card (front side only) Choose               |
| Qualifie                       | er Notes d Engineer Name (Optional) mber (Optional) Dad Scanned Card (Optional) upload the scanned card (front side only) Choose                |

**Step 9:** Contact Person Name, Mobile Number, Email field should be in display mode. Kindly enter "Customer Notes" (mandatory field), while Qualified Engineer, Card Number and Scanned Card are optional fields.

| Customer Notes                                                                                          |
|----------------------------------------------------------------------------------------------------|
| Mandatory field to be<br>entered                                                                        |
|                                                                                                    |
|                                                                                                    |
| Qualified Engineer Name (Optional)                                                                      |
|                                                                                                    |
| Card Number (Optional)                                                                                  |
|                                                                                                    |
| Upload Scanned Card (Optional)                                                                          |
| Please upload the scanned card (front side only)                                                        |
| Choose                                                                                                  |
| Note that the maximum size allowed for each attachment is 2MB. Format allowed: pdf, gif, jpeg, png, jpg |
| Next $\rightarrow$                                                                                      |

#### Step 10: Fill in the Information as below

| Customer Notes           Request is getting submitted again with DEWA along with required documents     |
|----------------------------------------------------------------------------------------------------|
|                                                                                                    |
|                                                                                                    |
| Qualified Engineer Name (Optional)                                                                      |
| Shamroo Adil                                                                                            |
| Card Number (Optional)                                                                                  |
| ADIL908909                                                                                              |
| Upload Scanned Card (Optional)                                                                          |
| Please upload the scanned card (front side only)                                                        |
| Choose<br>test image.jpg<br>Remove X                                                                    |
| Note that the maximum size allowed for each attachment is 2MB. Format allowed: pdf, gif, jpeg, png, jpg |
| Next →                                                                                                  |

**Step 11:** If mistakenly incorrect image is attached, it can be removed and another image for Contact person can be uploaded. Do not upload any project related attachment under Scanned card option.

# Upload Scanned Card (Optional)

#### Please upload the scanned card (front side only)

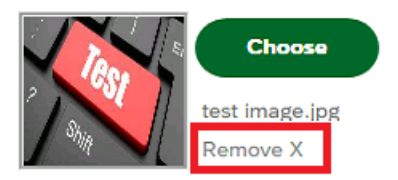

Note that the maximum size allowed for each attachment is 2MB. Format allowed: pdf, gif, jpeg, png, jpg

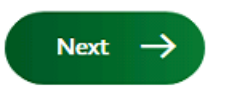

Step 12: Click on "Next" button to proceed further to "Step 4 of 4"

| Customer Notes                                                                                          |
|----------------------------------------------------------------------------------------------------|
| Request is getting submitted again with DEWA along with required documents                              |
| Qualified Engineer Name (Optional)                                                                      |
| Shamroo Adil                                                                                            |
| Card Number (Optional)                                                                                  |
| ADIL908909                                                                                              |
| Upload Scanned Card (Optional)                                                                          |
| Please upload the scanned card (front side only)                                                        |
| Choose<br>test image.jpg<br>Remove X                                                                    |
| Note that the maximum size allowed for each attachment is 2MB. Format allowed: pdf, gif, jpeg, png, jpg |

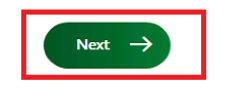

Step 13: "Step 4 of 4" (List of Documents) page should be displayed

| GOVERNMENT OF DUBAI |              | الـدِمـــارات<br>THE EMIRATES                                                                                                    |   | ہ دبے<br>Dubai 6 | يئة كهرباء ومياه<br>Ilectricity&Water Authori | ity    |
|---------------------|--------------|----------------------------------------------------------------------------------------------------|---|------------------|-----------------------------------------------|--------|
|                     | E CONTACT US |                                                                                                    | હ | ۹                | 💄 Azaz Shalk                                  | LOGOUT |
| My Dashboard        | My Profile   |                                                                                                    |   |                  |                                               |        |
| K Back              |              | Infrastructure Project Services                                                                                                    |   |                  |                                               |        |
|                     |              | Enrolled Developers, Consultants & Contractors are able to apply for DEWA's Infrastructure Project Services<br>Step 4 of 4                                                                                                    |   |                  |                                               |        |
|                     |              | List of documents we accept to quickly process the application<br>1. Covering letter.<br>2. DEWA approved BOQ for DEWA betterment work (Duct).<br>3. Material reconciliation for cables and ducts as per DEWA standard Template.<br>4. Material Approval by DEWA if the Material procured from Suppliers.<br>5. As Build drawings in Micro Stations V7 / AutoCAD dwg format.<br>6. Approved Construction NOC for DEWA WD & ED.<br>7. DEWA-ED approved Shop Drawing NOC for ducts and cable diversion work.<br>8. As Built drawings signed and stamped by the project consultant and contractor in PDF. |   |                  |                                               |        |
|                     |              | 9. As built drawing Approved by DEWA project & Engineering Water Department.<br>10. As-built cross section Approved by project consultant & RTA in PDF Format.                                                                                                    |   |                  |                                               |        |
|                     |              | <ol> <li>DEWA-ED Duct inspection record verified by DEWA inspector.</li> <li>Approved checklist clearance Approved by DEWA Water Project Department, Consultant &amp; Contractor.</li> <li>Final Duct summary details for DEWA (ED) betterment as per DEWA (ED Template) &amp; as per the site verification quantity Approved by project consultant and contractor.</li> <li>Final BOQ for betterment work should be acknowledged by the RTA (For RTA Projects only).</li> <li>SCSV File as per DEWA standard.</li> </ol>                                                                              |   |                  |                                               |        |
|                     |              | Attachments (0) +                                                                                                    |   |                  |                                               |        |
|                     |              | Upload<br>Uploaded by Customer                                                                                                    |   |                  |                                               |        |
|                     |              | R0                                                                                                    |   |                  |                                               |        |

**Step 14:** Page should display the list of all the required documents which are requested from DEWA "Infrastructure Projects Services" team to analyze and approve the "Completion Certificate" request. Kindly read all the required documents list and attach the required documents carefully using the "+" button

| 11. DEWA-ED Duct inspection record verified by DEWA inspector.                                                                                                    |
|----------------------------------------------------------------------------------------------------|
| 12. Approved checklist clearance Approved by DEWA Water Project Department, Consultant & Contractor.                                                                        |
| 13. Final Duct summary details for DEWA (ED) betterment as per DEWA (ED Template) & as per the site verification<br>quantity Approved by project consultant and contractor. |
| 14. Final BOQ for betterment work should be acknowledged by the RTA (For RTA Projects only).                                                                                |
| 15. CSV File as per DEWA standard.                                                                                                    |
| Attachments (0)                                                                                                    |
| No files found.                                                                                                    |
| Drop files or use the "+" button to keep files ready for upload                                                                                                    |
|                                                                                                    |
| Upload                                                                                                    |
| Uploaded by Customer                                                                                                    |
| test image.jpg:                                                                                                    |
| RO                                                                                                    |
|                                                                                                    |
| Submit $\rightarrow$                                                                                                    |

**Step 15:** Once documents are selected, click on "Upload" button, so that uploaded documents are uploaded (Limit is 100 MB for overall size of documents).

| Attachments (3)              | + |
|------------------------------|---|
| test pdf file.pdf            |   |
| 387.6 KiB                    | × |
| Comments by customer 1.pdf   |   |
| 39.7 KIB                     | × |
| Comments by customer 2.pdf   |   |
| 189.8 KIB                    | × |
| Upload                       |   |
| Uploaded by Customer         |   |
| <b>test image.jpg:</b><br>RO |   |
|                              |   |
| Submit ->                    |   |

#### Note:

- 1. Documents type uploaded can be jpg, bmp, gif, png, jpeg, pdf, doc, docx, xls, csv, xlsx, dwf, dwg
- Uploaded document file name should not contain any special character. Ex : [!@#\$%^&\*()+=[]{};':"\|,<>/?]+

Step 16: Once documents are uploaded, click on "Submit" button to submit the application

| 11. DEWA-ED Duct inspection record verified by DEWA inspector.                                                                                                    |  |
|----------------------------------------------------------------------------------------------------|--|
| 12. Approved checklist clearance Approved by DEWA Water Project Department, Consultant & Contractor.                                                                        |  |
| 13. Final Duct summary details for DEWA (ED) betterment as per DEWA (ED Template) & as per the site verification<br>quantity Approved by project consultant and contractor. |  |
| 14. Final BOQ for betterment work should be acknowledged by the RTA (For RTA Projects only).                                                                                |  |
| 15. CSV File as per DEWA standard.                                                                                                    |  |
| Attachments (0)                                                                                                    |  |
| No files found.                                                                                                    |  |
| Drop files or use the "+" button to keep files ready for upload                                                                                                    |  |
| Uploaded by Customer                                                                                                    |  |
| Comments by customer 1.pdf:                                                                                                    |  |
| RO                                                                                                    |  |
| Comments by customer 2.pdf:                                                                                                    |  |
| RO                                                                                                    |  |
| test image.jpg:                                                                                                    |  |
| RO                                                                                                    |  |
| test pdf file.pdf:<br>RC                                                                                                    |  |
| Submit $\rightarrow$                                                                                                    |  |

**Step 17:** Once submitted, system should display the "Successful Submission" message.

| GOVERNMENT OF DURAL     | البه مسارات ۲۱۱<br>THE EMIRATES                                                                                                    |       | هیئة کهرباء ومیاه دبی<br>Dubai Electricity & Water Authority |
|-------------------------|----------------------------------------------------------------------------------------------------|-------|--------------------------------------------------------------|
| HOME CONTACT US         |                                                                                                    | فع    | Q Stest User LOGOUT                                          |
| My Dashboard My Profile |                                                                                                    |       |                                                              |
|                         |                                                                                                    |       |                                                              |
|                         | Re-submission Successful           Your request(s) to apply for Infrastructure Project           Service is submitted successfully. |       |                                                              |
|                         | Application Details<br>Application Number<br>11001348<br>RTA Application Number<br>Submitted Date<br>August 14, 2022                |       |                                                              |
|                         | What's Next?                                                                                                    |       |                                                              |
| You                     | r application is being processed. We will send you an E-mail and SMS sho                                                            | rtly. |                                                              |
|                         | You can also track your application by clicking on the button below.                                                                |       |                                                              |

# **18.** ATTACHMENTS DOWNLOADING

#### **Step 1:** Select Track your application.

 $\leftarrow$   $\rightarrow$  C rightarrow https://crm.dewa.gov.ae/irj/portal/anonymous

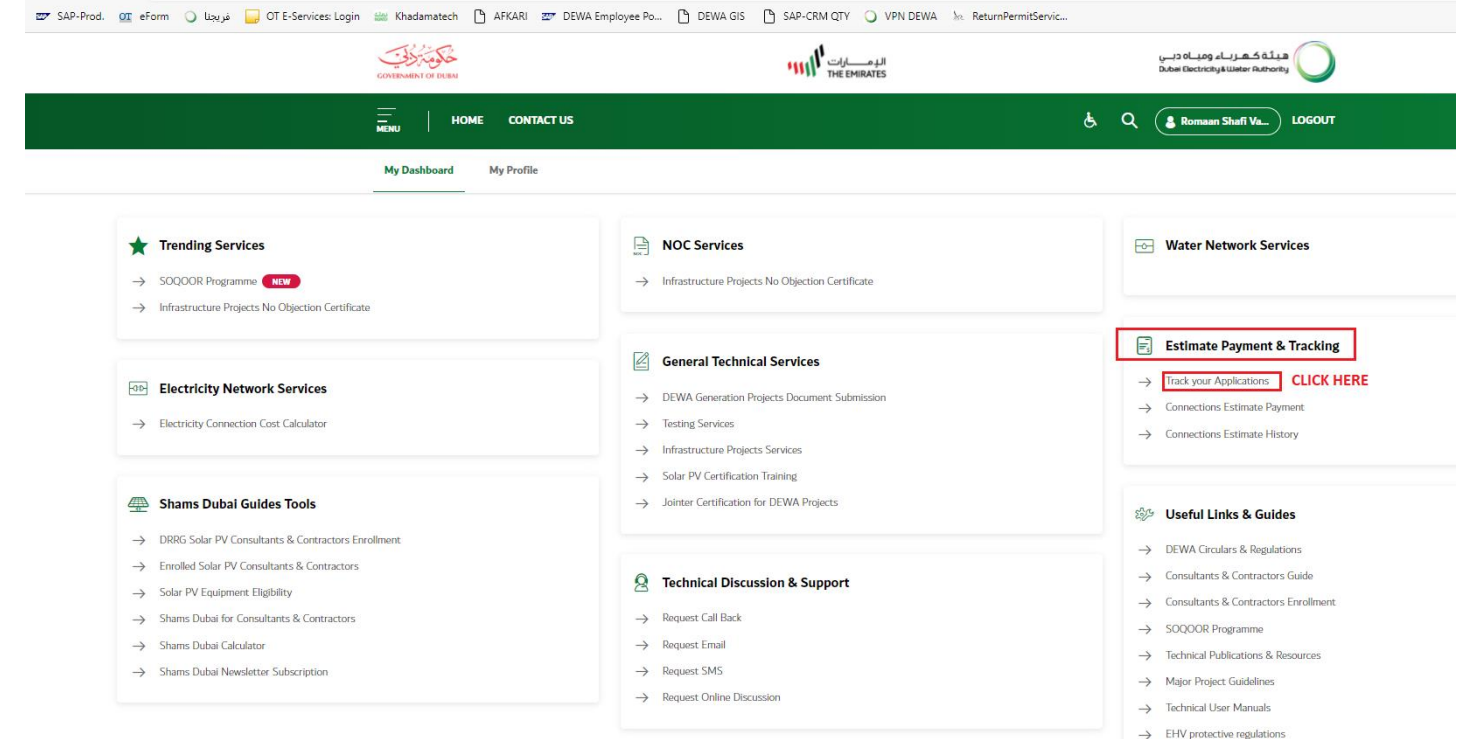

**Step 2:** Select Technical Services for Infrastructure Projects application from the drop down and input your DEWA application No. etc...

| COVERMENT OF DUBAI                                                                                                    |                                                                                                    | الدمسارات<br>THE EMIRATES       |                          | ييئة كهرباء ومياه دبي<br>Dubei Electricity&Weter Authorit |                                        |
|----------------------------------------------------------------------------------------------------|----------------------------------------------------------------------------------------------------|---------------------------------|--------------------------|-----------------------------------------------------------|----------------------------------------|
| - HOME CONTA                                                                                                    | ICT US                                                                                                    |                                 | હે                       | Q & Azaz Shalk                                            | LOGOUT                                 |
| My Dashboard My Profile                                                                                                    |                                                                                                    |                                 |                          |                                                           |                                        |
|                                                                                                    |                                                                                                    | Track your Application          |                          |                                                           |                                        |
| Search Criteria<br>Application No<br>Searc Data V<br>Infrastructure Projects Services<br>*Please select Service type first | From Date  From Date  Select "Infrastructure Project Service: from Dropdown  Securb  3. Click on Searc button | er Application No.<br>Go Date 图 |                          |                                                           |                                        |
| Application Status                                                                                                    |                                                                                                    |                                 |                          |                                                           |                                        |
| Request Number <u>2</u> <sup>7</sup> 'R.T.A Number'                                                                        | ≟ <sup>7</sup> Project Number Owner N                                                                         | ame Status                      | ±7 Date of Submission ±7 | View Details                                              | ≟ <sup>7</sup> Resubmit ≟ <sup>7</sup> |
|                                                                                                    |                                                                                                    |                                 |                          |                                                           |                                        |
|                                                                                                    |                                                                                                    |                                 |                          |                                                           |                                        |
|                                                                                                    |                                                                                                    |                                 |                          |                                                           |                                        |

Step 3: Select your approved Technical Services for Infrastructure Projects application and click on view

| COVENNENT OF DUBA                                                                                                    | اراندا<br>These ا                                                               | الدِمــــــــــــــــــــــــــــــــــــ |                    | هیئة کهریاء ومیاه دبی<br>Dubai Electricity&Water Authority | $\bigcirc$                             |
|----------------------------------------------------------------------------------------------------|---------------------------------------------------------------------------------|-------------------------------------------|--------------------|------------------------------------------------------------|----------------------------------------|
| HOME CONTACT U                                                                                                    | IS                                                                              |                                           | ¢.                 | Q azaz ali                                                 | LOGOUT                                 |
| My Dashboard My Profile                                                                                                    |                                                                                 |                                           |                    |                                                            |                                        |
|                                                                                                    | Track you                                                                       | ur Application                            |                    |                                                            |                                        |
| Search Criteria<br>Application No<br>Start Date<br>Infrastructure Projects Services<br>Please select Service type first<br>Please select Service type first | 11003907 To Date                                                                | 6                                         |                    |                                                            |                                        |
| Application Status<br>Request Number $^{T}$ 'R.T.A Number' $^{T}$                                                                                           | Project Number Owner Name                                                       | Status △ <sup>₹</sup>                     | Date of Submission | View Details                                               | ₄ <sup>7</sup> Resubmit ₄ <sup>7</sup> |
| 11003907                                                                                                    | TEST PROJECT AURANGZAIB SHARAFAT<br>ZULIFQAR HIMAYAT BAWANI /<br>237-AL GHUSAIS | Application Approved                      | 14.02.2022         | View                                                       |                                        |
|                                                                                                    |                                                                                 |                                           |                    |                                                            |                                        |
|                                                                                                    |                                                                                 |                                           |                    |                                                            |                                        |
|                                                                                                    |                                                                                 |                                           |                    |                                                            |                                        |
|                                                                                                    |                                                                                 |                                           |                    |                                                            |                                        |
| Z Page 1 of 1 Z Z                                                                                                    |                                                                                 |                                           |                    |                                                            |                                        |

# **Step 4:** "Step 1 of 4" should get opened

| GOVERNMENT OF DURAL     | الدومسارات المراسي المراسي المراسي المراسي المراسي المراسي المراسي المراسي المراسي المراسي المراسي المراسي الم<br>THE EMIRATES | هیئة کهریاء ومیاه دبی<br>Dubai Electricity&Water Ruthority |
|-------------------------|----------------------------------------------------------------------------------------------------|------------------------------------------------------------|
| HOME CONTACT US         |                                                                                                    | & Q azaz all LOGOUT                                        |
| My Dashboard My Profile |                                                                                                    |                                                            |

< Back

# Infrastructure Project Services

Enrolled Developers, Consultants & Contractors are able to apply for DEWA's Infrastructure Project Services

| 2 | ter | Э. | τ. | JI | 4 |
|---|-----|----|----|----|---|
|   |     |    |    |    |   |

| DEWA Application Number |        |
|-------------------------|--------|
| 11003907                |        |
| RTA Application Number  |        |
| Version Number          |        |
| Service Type            |        |
| Estimate (HV Cable)     | $\sim$ |
| Service sub-type        |        |
|                         | $\sim$ |

# Step 5: Proceed to "Step 4 of 4" to display attachments

| 12. Approved checklist clearance Approved by DEWA Water Project Department, Consultant & Contracto                                                             | or.          |
|----------------------------------------------------------------------------------------------------|--------------|
| 13. Final Duct summary details for DEWA (ED) betterment as per DEWA (ED Template) & as per the site<br>quantity Approved by project consultant and contractor. | verification |
| 14. Final BOQ for betterment work should be acknowledged by the RTA (For RTA Projects only).                                                                   |              |
| 15. CSV File as per DEWA standard.                                                                                                    |              |
| Attachments (0)                                                                                                    | +            |
| No files found.                                                                                                    |              |
| Upload                                                                                                    |              |
| Uploaded by Customer                                                                                                    |              |
| HV As-Built.pdf:<br>R0                                                                                                    |              |
| DEWA's Response                                                                                                    |              |
| Dewa_commented_0011003907_R0:                                                                                                    |              |
| Dewa_Approved_0011003907_R0:                                                                                                    |              |
|                                                                                                    |              |

### **Step 6:** Click on "DEWA\_Approved\_0011xxxxxx\_Rx" to download the approved document

| 12. Approved checklist clearance Approved by DEWA Water Project Department, Consultant & Contr                                                            | ractor.           |
|----------------------------------------------------------------------------------------------------|-------------------|
| 13. Final Duct summary details for DEWA (ED) betterment as per DEWA (ED Template) & as per the<br>quantity Approved by project consultant and contractor. | site verification |
| 14. Final BOQ for betterment work should be acknowledged by the RTA (For RTA Projects only).                                                              |                   |
| 15. CSV File as per DEWA standard.                                                                                                    |                   |
| Attachments (0)                                                                                                    | +                 |
| No files found.                                                                                                    |                   |
| Upload                                                                                                    |                   |
| Uploaded by Customer                                                                                                    |                   |
| HV As-Built.pdf:<br>RO                                                                                                    |                   |
| DEWA's Response                                                                                                    |                   |
| Dewa_commented_0011003907_R0:                                                                                                    |                   |
| Dewa_Approved_0011003907_R0:                                                                                                    |                   |

Step 7: Once clicked document should get download.

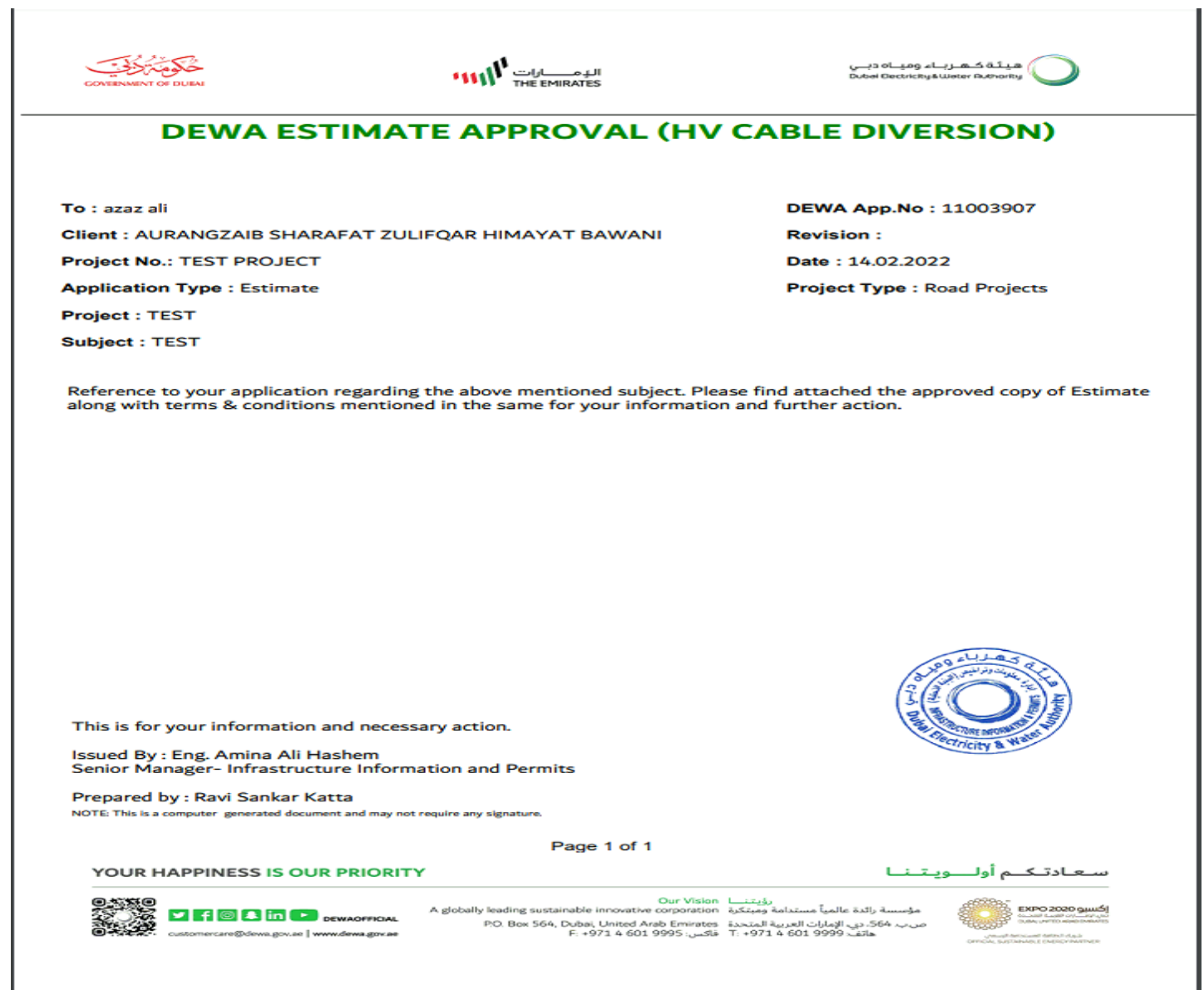

# **19. CONTACT US**

If you require any clarification or you face any difficulty in using this portal, please feel free to contact:

| Name                           | <u>Email</u>               | Contact No. |
|--------------------------------|----------------------------|-------------|
| Engr. Imran Shahid Al Balooshi | <u>iip.tsc@dewa.gov.ae</u> | 04-3221627  |
| Engr. Khalid Al Ali            | iip.tsc@dewa.gov.ae        | 04-3221240  |

|                     |   | OR                         |
|---------------------|---|----------------------------|
| Send us an email at | : | <u>iip.tsc@dewa.gov.ae</u> |
| Call us             | : | 04-3221610                 |